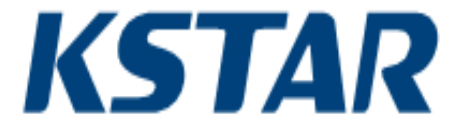

## MÁY BIÉN TẦN NĂNG LƯỢNG MẶT TRỜI KSG-30K/36K/50K/(60K-HV)/60K

HƯỚNG DẪN SỬ DỤNG

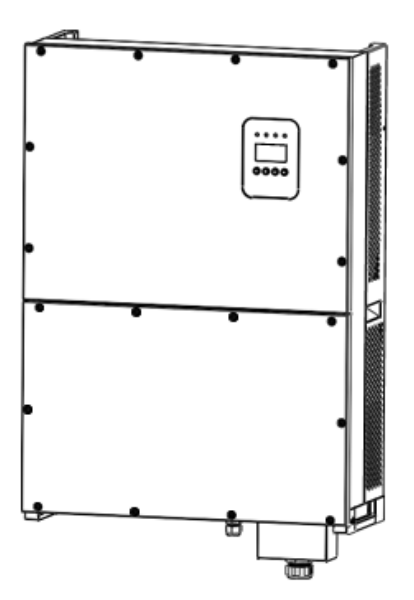

## Mục lục

| 1. Giới thiệu các ký hiệu4            |
|---------------------------------------|
| 2. Giới thiệu                         |
| 2.1 Lời nói đầu4                      |
| 2.2 Hệ thống phát điện hòa lưới PV4   |
| 2.3 Cách sử dụng hướng dẫn sử dụng5   |
| 3. Các hướng dẫn an toàn5             |
| 4. Giới thiệu khái quát               |
| 4.1 Cấu trúc mạch điện6               |
| 4.2 Mô tả giao diện bên ngoài7        |
| 5. Vận hành hệ thống8                 |
| 5.1 Chế độ hệ thống8                  |
| 5.2 Vận hành hòa lưới điện8           |
| 5.3 Sập nguồn hệ thống9               |
| 5.4 Lỗi và cảnh báo9                  |
| 5.5 Loại lỗi hệ thống và cách xử lý13 |
| 6. Giao diện máy móc-con người17      |
| 6.1 Bång điều khiển LCD17             |
| 6.2 Mạng lưới giám sát17              |
| 6.3 Tiếp xúc khô18                    |
| 6.4 Điều khiển từ xa18                |
| 7. Danh mục hoạt động LCD18           |
| 7.1 Khởi động19                       |
| 7.2 Danh mục chu kỳ chính19           |
| 7.3 Giao diện người dùng19            |
| 7.4 Thiết lập20                       |
| 7.4.1 Chế độ đầu vào21                |
| 7.4.2 Tiêu chuẩn mạng lưới điện21     |
| 7.4.3 Điều khiển từ xa21              |
| 7.4.4 Các thông số hoạt động22        |
| 7.4.5 Địa chỉ 485                     |

| 7.4.6 Tốc độ truyền 485                | 29 |
|----------------------------------------|----|
| 7.4.7 Giao thức 485                    | 29 |
| 7.4.8 Ngôn ngữ hiển thị                | 29 |
| 7.4.9 Đèn nền LCD                      |    |
| 7.4.10 Ngày/giờ                        |    |
| 7.4.11 Xóa lịch sử                     |    |
| 7.4.12 Thiết lập mật mã                | 31 |
| 7.4.13 Bảo trì                         | 31 |
| 7.4.14 Khôi phục cài đặt gốc           | 31 |
| 7.4.15 Phát hiện mạng anten            | 32 |
| 7.5 Yêu cầu                            | 33 |
| 7.5.1 KIỀU MÁY BIẾN TẦN                |    |
| 7.5.2 SỐ MÁY                           | 33 |
| 7.5.3 Firmware                         | 34 |
| 7.5.4 GHI CHÉP                         | 34 |
| 7.5.5 SỰ CỐ LÕI                        | 35 |
| 7.6 Thống kê                           | 36 |
| 7.6.1 Thống kê theo thời gian          | 36 |
| 7.6.2 Số lần song song                 |    |
| 7.6.3 Đỉnh điện áp                     | 37 |
| 7.6.4 Năng lượng phát điện trong ngày  | 37 |
| 7.6.5 Năng lượng phát điện trong tuần  | 37 |
| 7.6.6 Năng lượng phát điện trong tháng |    |
| 7.6.7 Năng lượng phát điện trong năm   |    |
| 7.6.8 Tổng năng lượng phát điện        |    |
| 8. Lắp đặt                             |    |
| 8.1 Tổng quan                          |    |
| 8.2 Lắp đặt cơ khí                     |    |
| 8.2.1 Giới thiệu cách lắp đặt          |    |
| 8.2.2 Kích thước cơ khí                | 40 |
| 8.2.3 Bao bì                           | 40 |
| 8.2.4 Lắp đặt máy biến tần             | 40 |

| 8.2.5 Vị trí lắp đặt                       | 41 |
|--------------------------------------------|----|
| 8.2.6 Quy trình lắp đặt                    |    |
| 8.2.7 Yêu cầu về môi trường xung quanh     |    |
| 8.3 Kết nối điện                           |    |
| 8.3.1 Yêu cầu về lắp đặt điện              | 44 |
| 8.3.2 Dây điện thay thế kết nối dòng điện  | 45 |
| 8.3.3 Dây điện kết nối dòng điện trực tiếp | 46 |
| 8.3.4 Dây điện kết nối thông tin           | 46 |
| 8.4 Khởi động và tắt nguồn                 | 47 |
| 9. Thông tin kỹ thuật                      |    |
| 10. Phụ lục                                | 51 |
| 10.1 Bảo đảm chất lượng                    | 51 |
|                                            |    |

#### 1. Giới thiệu các ký hiệu

Để sử dụng đúng hướng dẫn sử dụng này, hãy đọc kỹ phần giải thích các ký hiệu sau đây.

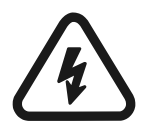

#### Cảnh báo!

Ký hiệu này cảnh báo rằng có thể gây nguy hiểm cho sự an toàn của người dùng và/hay các lưu ý hay hướng dẫn về thiệt hại nghiêm trọng khả dĩ đối với phần cứng.

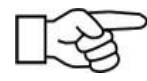

## Hướng dẫn!

Ký hiệu này thể hiện các lưu ý quan trọng cần thiết để hệ thống hoạt động tốt.

# 2. Giới thiệu

## 2.1 Lời nói đầu

Quý khách hàng thân mến, cảm ơn Quý khách sử dụng các sản phẩm biến tần kết nối lưới điện năng lượng mặt trời được sản xuất bởi công ty chúng tôi, một công ty có kinh nghiệm trong việc phát triển các bộ phát điện kết nối lưới điện năng lượng mặt trời. Chúng tôi hy vọng sản phẩm này có thể đáp ứng nhu cầu của Quý khách và hoan nghênh Quý khách đưa ra nhiều đề xuất hơn về hiệu suất và các chức năng của sản phẩm này.

## 2.2 Hệ thống phát điện kết nối lưới điện PV

Hệ thống phát điện kết nối lưới điện năng lượng mặt trời bao gồm môđun pin mặt trời, biến tần kết nối lưới điện, các thiết bị đo sáng và hệ thống phân phối điện (như trong Hình 1). Năng lượng mặt trời được chuyển đổi thành năng lượng điện một chiều DC thông qua mô-đun pin mặt trời, sau đó được chuyển đổi thành dòng điện có sóng hình sin đồng bộ với tần số lưới điện và pha thông qua máy biến tần kết nối lưới điện. Năng lượng điện này sau đó được đưa vào lưới điện. Máy biến tần kết nối lưới điện năng lượng mặt trời là thiết bị chính trong hệ thống điện năng lượng mặt trời.

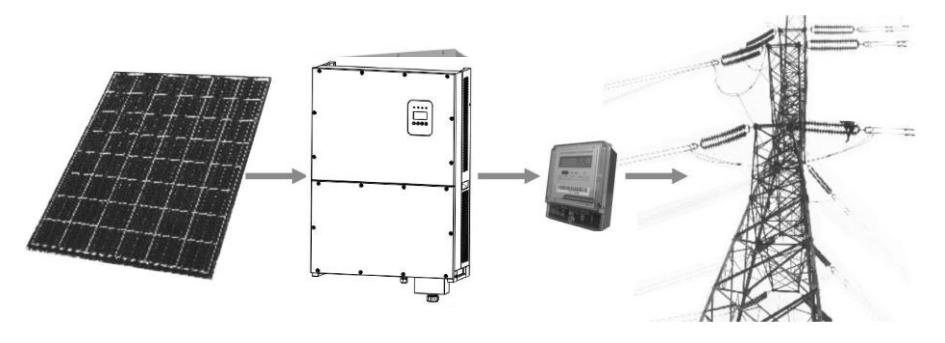

Hình 1: Ứng dụng của máy biến tần kết nối lưới điện năng lượng mặt trời trong hệ thống phát điện năng lượng mặt trời.

#### 2.3 Cách sử dụng Hướng dẫn sử dụng

Hướng dẫn sử dụng này nhằm cung cấp thông tin chi tiết về sản phẩm và hướng dẫn lắp đặt & sử dụng cho người dùng máy biến tần kết nối lưới điện năng lượng mặt trời KSG-30K/(36K-HV)/50K/(60K-HV)/60K do công ty này sản xuất.

Hãy đọc kỹ hướng dẫn này trước khi sử dụng sản phẩm và bảo lưu hướng dẫn này ở nơi thuận tiện cho việc lắp đặt, vận hành và cần dùng cho nhân viên bảo trì.

#### 3. Hướng dẫn an toàn

- \* Hãy đọc kỹ hướng dẫn này trước khi lắp đặt. Công ty không chịu trách nhiệm về bảo đảm chất lượng khi hư hỏng thiết bị do lắp đặt không tuân theo hướng dẫn trong hướng dẫn sử dụng này.
- \* Tất cả các hoạt động và hệ thống dây điện phải được thực hiện bởi kỹ sư điện hay cơ khí chuyên nghiệp.
- \* Không di chuyển các bộ phận khác bên trong vỏ máy trừ cột liên kết trong khi cài đặt.
- \* Mọi việc lắp đặt điện phải phù hợp với tiêu chuẩn địa phương về lắp đặt điện.
- \* Hãy liên lạc với nhân viên được chỉ định tại địa phương để lắp đặt và bảo trì hệ thống nếu thiết bị này cần được bảo trì.
- \* Việc sử dụng thiết bị này để phát điện kết nối lưới điện phải được sự chấp thuận của các cơ quan cung cấp điện tại địa phương.
- \* Khi các tấm pin năng lượng mặt trời được lắp đặt vào ban ngày, nó phải được bao phủ bằng vật liệu che sáng; nếu không, đầu tấm pin sẽ chịu điện áp cao dưới ánh sáng mặt trời, do đó gây ra rủi ro cho cá nhân.

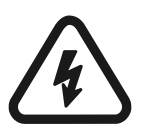

#### Cảnh báo!

Phải bảo đảm rằng điện áp DC đầu vào không vượt quá 1000V vì điện áp đầu vào cao hơn có thể làm hỏng thiết bị này vĩnh viễn và gây ra tổn thất khác, trong trường hợp này, công ty sẽ không chịu trách nhiệm bảo đảm chất lượng và trách nhiệm liên đới.

# 4. Giới thiệu tổng quát4.1 Cấu trúc mạch điện

Hình 2 thể hiện mạch điện chính của máy biến tần KSG-30K/(36K-HV)/50K/(60K-HV)/60K mà dòng điện trực tiếp được đưa vào thông qua mạch điện toàn cầu ba pha và được chuyển thành dòng điện có sóng hình sin thông qua bộ lọc và dòng điện đầu ra hòa vào lưới điện. Để các tấm pin năng lượng mặt trời tạo ra công suất tối đa, các thiết bị năng lượng loại mới đã được áp dụng cho máy biến tần này và thuật toán MPPT tiên tiến được sử dụng ở phía dòng điện DC.

System Block Diagram

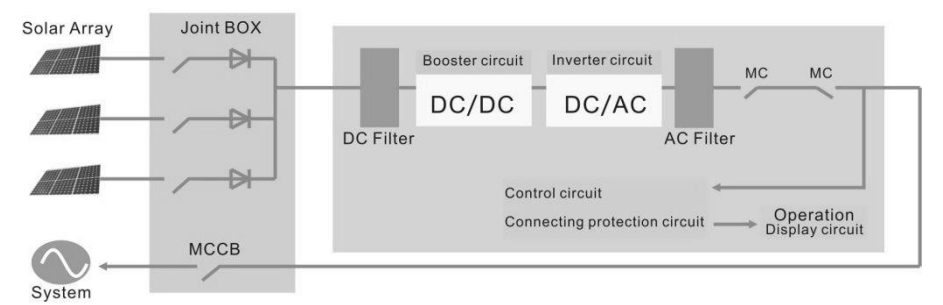

Hình 2: Mạch điện chính của máy biến tần KSG-30K/(36K-HV)/50K/(60K-HV)/60K

#### 4.2 Mô tả giao diện bên ngoài

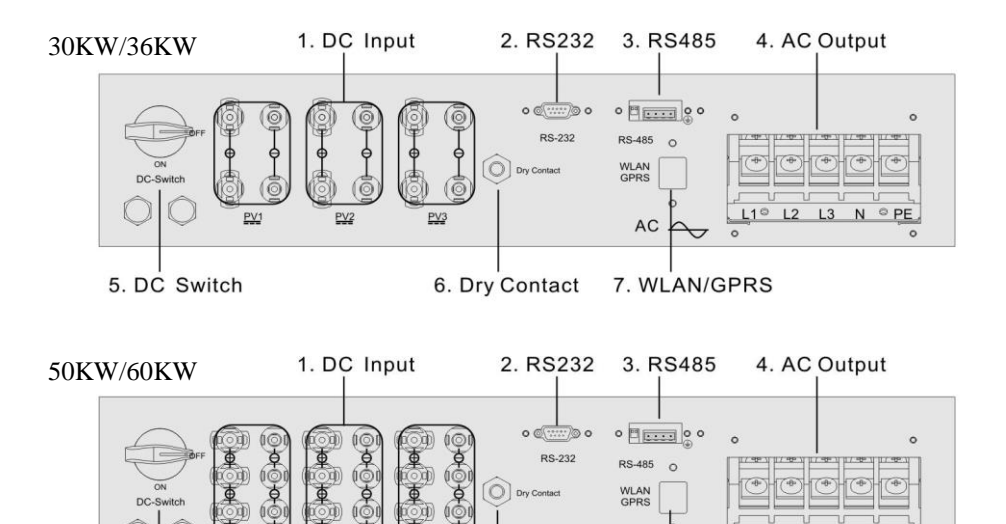

5. DC Switch 6. Dry Contact 7. WLAN/GPRS Hình 3: Giao diên của máy biến tần KSG-30K/(36K-HV)/50K/(60K-

HV)/60K

## Hướng dẫn về giao diện bên ngoài

• 1: DC Input: đầu vào DC, kết nối với đầu vào điện cực dương và âm của tấm pin mặt trời tương ứng.

AC

- 2: Giao diện giao tiếp RS232: kết nối với PC thông qua cổng RS232.
- 3: Giao diện giao tiếp RS485: dây RS485A/B kết nối với PC thông qua bộ chuyển đổi RS485/RS232. (Khi có hai hay nhiều máy biến tần trong giao tiếp song song, công tắc DIP 2P bên cạnh RJ45 của máy biến tần cuối cùng phải là "ON". Hay nếu không, nó có thể gây gián đoạn giao tiếp. Khi công tắc DIP 2P được bật, có nghĩa là kết nối điện trở đầu giao tiếp 120Ω giữa R/T+ và R/T-).
- 4: AC OUTPUT: Đầu ra AC, cách nhau bởi công tắc chuyển mạch AC ba pha và kết nối với L1, L2, L3, N và GND của lưới điện ba pha. (3PH, không có "N")
- 5: DC Switch: có thể điều chỉnh đầu vào điện cực dương và âm của tấm pin năng lượng mặt trời.

- 6: Dry contact: giao diện (tùy chọn).
- 7: WLAN/GPRS.

## 5. Vận hành hệ thống

#### 5.1 Chế độ hệ thống

Các chế độ hoạt động của máy biến tần loại kết nối lưới điện KSG-30K/(36K-HV)/50K/(60K-HV)/60K bao gồm khởi động, chờ, tự kiểm tra, vận hành kết nối lưới điện và các chế độ lỗi.

- Chế độ khởi động: dữ liệu bên trong sẽ được khởi động khi bật nguồn của bộ điều khiển.
- Chế độ chờ: máy biến tần sẽ ở chế độ chờ nếu điện áp đầu ra của bảng pin PV thấp và không phát hiện thấy bất kỳ lỗi nào.
- Chế độ tự kiểm tra: việc tự kiểm tra sẽ được máy biến tần thực hiện mỗi lần trước khi hoạt động kết nối lưới điện. Các mục kiểm tra bao gồm: kiểm tra trở kháng cách điện ở phía DC, tự kiểm tra chức năng phát hiện dòng rò và kiểm tra trên rơle đầu ra AC.
- Chế độ hoạt động kết nối lưới điện: dòng điện trực tiếp của bảng pin PV được chuyển đổi thành dòng điện xoay chiều bởi máy biến tần cho hoạt động kết nối lưới điện. Thuật toán MPPT tiên tiến được áp dụng cho bộ điều khiển, làm cho máy biến tần hoạt động ở điểm công suất tối đa của tấm PV.
- Chế độ lỗi: Máy biến tần sẽ vào chế độ lỗi khi điện áp/tần số lưới điện bất thường hay phát sinh lỗi trong quá trình kết nối lưới điện. Khi đó, máy sẽ ngừng chuyển đổi năng lượng điện và ngắt khỏi lưới điện.

## 5.2 Hoạt động kết nối lưới điện

Trước khi kết nối lưới điện của máy biến tần, hãy xác nhận xem các dây dẫn giữa phía đầu vào của máy biến tần, tấm PV, phía đầu ra và lưới điện đều đúng. Ba loại chế độ là tùy chọn để kết nối giữa phía đầu vào DC của máy biến tần kết nối lưới điện KSG-30K/(36K-HV)/50K/(60K-HV)/60K và các tấm PV:

 Chế độ đầu vào độc lập: hai nhóm tấm PV khác nhau có thể được kết nối với đầu vào của máy biến tần và bộ điều khiển MPPT độc lập có sẵn cho mỗi nhóm tấm PV để điều khiển hoạt động kết nối lưới điện.

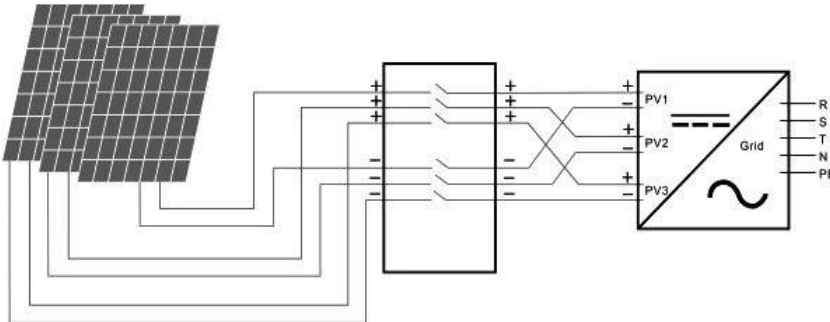

Hình 4: Chế độ đầu vào độc lập

 Chế độ đầu vào song song: chỉ có một nhóm tấm PV được kết nối với đầu vào của máy biến tần, sau đó được kết nối với phía đầu vào của máy biến tần thông qua ba nhóm đầu cuối đầu vào kết nối song song.

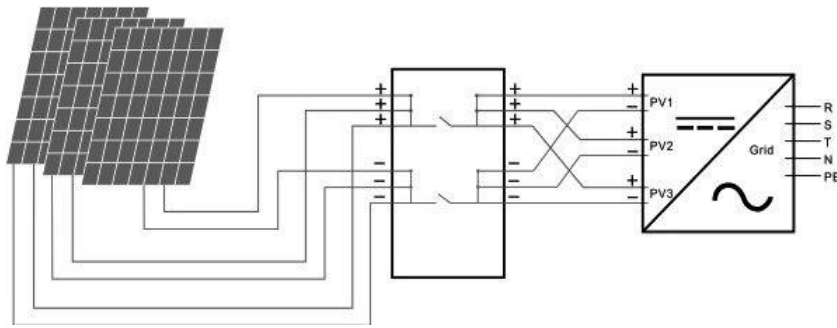

Hình 5: Chế độ đầu vào song song

Người dùng cần phải đặt chính xác mục "Chế độ đầu vào" theo menu LCD một cách chính xác dựa trên các điều kiện thực tế của hệ thống tạo quang điện và chắc chắn rằng chế độ kết nối ở phía đầu vào phù hợp với cài đặt (Tham khảo mục 7.4.1).

Nếu cả dây dẫn đầu vào và đầu ra đều đúng và lưới điện không có điều kiện bất thường, máy biến tần sẽ vào chế độ chờ. Kết nối lưới của máy biến tần sẽ khởi động hoàn toàn tự động. Sau khi điện áp PV cao hơn  $V_{pv}$ , việc đếm ngược cho kết nối lưới điện sẽ được tự động khởi động cho bộ điều khiển và chuẩn bị cho hoạt động kết nối lưới sau khi được trì hoãn cho T<sub>d</sub>. Cài đặt thủ công có sẵn cho cả  $V_{pv}$  và T<sub>d</sub> thông qua bảng LCD

## 5.3 Sập nguồn hệ thống

Nếu công suất kết nối lưới điện của máy biến tần liên tục nhỏ hơn 100W, cảnh báo về "công suất zero" sẽ xuất hiện. Sau khi báo động trong một

phút, máy biến tần sẽ ngắt ra khỏi lưới và vào chế độ chờ trở lại.

Máy biến tần sẽ ngắt ra khỏi lưới điện khi phát hiện các tình trạng bất thường trong quá trình kết nối lưới điện.

#### 5.4 Lỗi và cảnh báo

Thông tin lỗi và cảnh báo của máy biến tần kết nối lưới quang điện KSG-30K/(36K-HV)/50K/(60K-HV)/60K tham khảo bảng sau:

Bảng 5.1 Điều kiện hoạt động và tin nhắn lỗi/cảnh báo

| Tin nhắn<br>tiếng Anh            | Mô tả                                                                                                    |  |  |
|----------------------------------|----------------------------------------------------------------------------------------------------|--|--|
| Trạng thái hoạt động bình thường |                                                                                                    |  |  |
| Không có                         | Điện áp PV <180V, máy biến<br>tần ngắt điện                                                                                                    |  |  |
| Chế độ chờ                       | 210V< điện áp PV <350V(có thể<br>điều chỉnh)                                                                                                    |  |  |
| Đang kiểm<br>tra                 | Điện áp PV >350V(có thể điều<br>chỉnh), máy biến áp khởi động<br>và tự kiểm tra tất cả module                                                                                                    |  |  |
| Bình<br>thường                   | Phát điện năng AC và vào lưới<br>điện thành phố sau khi hoàn tất<br>tự kiểm tra                                                                                                    |  |  |
|                                  |                                                                                                    |  |  |
| XXXX W/<br>XXXXX<br>Kwh          | Mức năng lượng tức thời & điện<br>năng tích trữ được tạo                                                                                                    |  |  |
| DC<br>:XXX.X V<br>XXX.X A        | Điện áp và dòng điện từ các tấm<br>PV                                                                                                    |  |  |
| AC:<br>XXX.X V<br>XXX.X A        | Điện áp và dòng điện trên lưới                                                                                                    |  |  |
| Hiển thị lỗi hệ thống            |                                                                                                    |  |  |
| F00                              | Điện áp AC quá thấp                                                                                                    |  |  |
| F01                              | Điện áp AC quá cao                                                                                                    |  |  |
| F02                              | Tần sô AC quá thấp                                                                                                    |  |  |
| F03                              | Tần số AC quá cao                                                                                                    |  |  |
|                                  | Tin nhắn<br>tiếng Anh<br>rờng<br>Không có<br>Chế độ chờ<br>Đang kiểm<br>tra<br>Bình<br>thường<br>XXXX W/<br>XXXX W/<br>XXXXX<br>Kwh<br>DC<br>:XXX V<br>XXX.X V<br>XXX.X A<br>AC:<br>XXX.X V<br>XXX.X A<br>F00<br>F01<br>F02<br>F03 |  |  |

Hướng dẫn lắp đặt và vận hành

| Điện áp Bus thấp           | F04   | Điện áp Bus quá thấp            |
|----------------------------|-------|---------------------------------|
| Điện áp Bus cao            | F05   | Điện áp Bus quá cao             |
| Điện áp Bus bất thường     | F06   | Điện áp dương hay âm quá cao    |
|                            |       | hay quá thấp trên bus.          |
| Trở kháng thấp             | F07   | Trở kháng các tấm PV quá thấp   |
| Dòng điện đầu vào cao      | F08   | Dòng điện đầu vào PV quá cao    |
| Đã dự trữ                  | F09   | Đã dự trữ                       |
| Dòng điện máy biến tần cao | F10   | Dòng điện máy biến tần quá cao  |
| Dòng điện DC máy biến tần  | F11   | Dòng điện DC máy biến tần quá   |
| cao                        |       | cao                             |
| Đã dự trữ                  | F12   | Đã dự trữ                       |
| Nhiệt độ tản nhiệt cao     | F13   | Nhiệt độ tản nhiệt quá cao      |
| Rờ-le AC bất thường        | F14   | Rờ-le AC bất thường             |
|                            |       | Một trong những đầu vào PV      |
| Điện áp đầu vào PV thấp    | F15   | ngưng hoạt động khi máy biến    |
|                            |       | tần được lập ở chế độ song song |
| Tét remote                 | F16   | Tình trạng của máy biến tần     |
| Tat remote                 |       | đang ở chế độ tắt remote.       |
| Đã dự trữ                  | F17   | Đã dự trữ                       |
| Lỗi giao tiấn SPI          | F18   | Lỗi giao tiếp trên bảng điều    |
|                            |       | khiển                           |
| Đã dự trữ                  | F19   | Đã đự trữ                       |
| Dòng rò cao                | F20   | Dòng rò quá cao                 |
| Không thể tự kiểm tra dòng | F21   | Không thể tự kiểm tra dòng rò   |
| rò                         | 1.771 |                                 |
| Lỗi điện án ẩn định        | EJJ   | Điện áp không ổn định giữa      |
|                            | 1.722 | CPU chính và CPU phụ.           |
| Lỗi điện án ẩn định        | E23   | Điện áp không ổn định giữa      |
|                            | 123   | CPU chính và CPU phụ.           |
| Lỗi hoạt động DSP          | F24   | Lỗi giao tiếp trên mạch điều    |
|                            | 1.774 | khiến DSP                       |
| Mất giao tiến DSP          | F32   | Lỗi giao tiếp trên mạch điều    |
|                            |       | khiên DSP                       |

| Tin nhắn cảnh báo          | Mã cảnh<br>báo | Giải pháp                             |
|----------------------------|----------------|---------------------------------------|
| Tốc độ chậm của            | WOO            | Tin nhắn cảnh báo tốc độ chậm của     |
| quạt_A                     | <b>W</b> 00    | quạt_A.                               |
| Tốc độ chậm của            | W01            | Tin nhắn cảnh báo tốc độ chậm của     |
| quạt_B                     | W01            | quạt_B.                               |
| Tốc độ chậm của            | W02            | Tin nhắn cảnh báo tốc độ chậm của     |
| quạt_C                     | 1102           | quạt_C.                               |
| ,                          |                | Chỉ là tin nhắn nhắc nhở hiến thị các |
| Năng suât zero             | W03            | đâu vào DC rất thấp và máy biên tân   |
|                            |                | săp tăt nguôn.                        |
| Cảnh báo đông hồ           | W16            | Tin nhăn cảnh báo cho đông hô         |
| Tốc đô châm của            | W17            | Tin nhắn cảnh báo tốc độ chậm của     |
| quat A                     |                | quạt_4.                               |
| quại_+                     |                | (30KW/36KW Không có quạt)             |
| Tốc độ châm của            |                | Tin nhắn cảnh báo tốc độ chậm của     |
| Tộc độ chặm của            | W18            | quạt_5.                               |
| quại_3                     |                | (30KW/36KW Không có quạt)             |
|                            |                | Tin nhắn cảnh báo tốc độ chậm của     |
| Tộc độ chặm của            | W19            | quạt_7.                               |
| quạt_/                     |                | (30KW/36KW Không có quạt)             |
|                            |                | Tin nhắn cảnh báo tốc độ chậm của     |
| 1 oc dộ chạm của<br>quạt_8 | W20            | quạt_8.                               |
|                            |                | (30KW/36KW Không có quạt)             |
| Cảnh báo thiết bị          | WO1            | Tin nhắn cảnh báo hoạt động thiết bị  |
| chống sét                  | VV Z I         | chống sét                             |

Bảng 5.2 Thông tin cảnh báo

## 5.5 Loại lỗi hệ thống và cách khắc phục

| Cách khắc phục                                                |                                                                                                    |  |  |
|---------------------------------------------------------------|----------------------------------------------------------------------------------------------------|--|--|
| Tin nhắn cảnh<br>báo                                          | Giải pháp                                                                                                    |  |  |
| Điện áp và tần số<br>AC quá cao hay<br>quá thấp (F00-<br>F03) | <ol> <li>Hãy kiểm tra điện áp chính có tuân thủ tiêu<br/>chuẩn an toàn địa phương hay không</li> <li>Hãy kiểm tra dây điện AC đầu ra đã được<br/>kết nối đúng cách không. Phải chắc chắn rằng<br/>điện áp đầu ra của máy có bình thường hay<br/>không.</li> <li>Hãy ngắt kết nối đầu vào PV và khởi động<br/>lại máy biến tần và kiểm tra có còn lỗi hay<br/>không.</li> <li>Liên hệ với nhà phân phối địa phương nếu<br/>vẫn bị lỗi.</li> </ol> |  |  |

| Bảng 5.3 Loại lối hệ thông và cách | h khắc pl | hục |
|------------------------------------|-----------|-----|
|------------------------------------|-----------|-----|

٦

| Điện thế Bus<br>quá cao hay quá<br>thấp (F04-F05) | <ol> <li>Hãy kiểm tra cài đặt chế độ đầu vào.</li> <li>Ngắt kết nối đầu vào PV và khởi động lại<br/>máy biến tần và kiểm tra xem còn lỗi hay<br/>không.</li> <li>Liên lạc với nhà phân phối địa phương nếu<br/>vẫn còn lỗi</li> </ol> |
|---------------------------------------------------|----------------------------------------------------------------------------------------------------|
| Điện thế Bus<br>bất thường (F06)                  | <ol> <li>Hãy kiểm tra cài đặt chế độ đầu vào.</li> <li>Hãy thử khởi động lại máy biến tần vài phút<br/>một lần và kiểm tra xem còn lỗi hay không.</li> <li>Liên lạc với nhà phân phối địa phương nếu<br/>vẫn còn lỗi</li> </ol>       |

| Loại  |                   | (1) Ngắt kết nối đầu vào PV và khởi động lại  |
|-------|-------------------|-----------------------------------------------|
| lỗi   | Lỗi trở kháng     | máy biến tần và kiểm tra xem còn lỗi hay      |
| hệ    | cách điện (F07)   | không.                                        |
| thống |                   | (2) Hãy đo trở kháng PV+/PV- với mặt đất xem  |
| hay   |                   | có cao hơn 500K $\Omega$ hay không.           |
| sập   |                   | (3) Hãy liên lạc với nhà phân phối địa phương |
| nguồn |                   | nếu trở kháng thấp hơn 500KΩ.                 |
|       |                   | (1) Hãy kiểm tra cài đặt chế độ đầu vào       |
|       | Dòng điện vào cao | (2) Ngắt kết nối đầu vào PV và khởi động lại  |
|       | (F08)             | máy biến tần và kiểm tra xem còn lỗi hay      |
|       |                   | không.                                        |
|       |                   | (3) Liên lạc với nhà phân phối địa phương nếu |
|       |                   | vẫn còn lỗi                                   |
|       |                   | (1) Ngắt kết nối đầu vào PV và khởi động lại  |
|       | Dòng điện         | máy biến tần sau vài phút và kiểm tra xem còn |
|       | phần cứng cao     | lỗi hay không.                                |
|       | (F09)             | (2) Liên lạc với nhà phân phối địa phương nếu |
|       |                   | vẫn còn lỗi                                   |
|       |                   | (1) Ngắt kết nối đầu vào PV và khởi động lại  |
|       | Dòng điện         | biến tần sau vài phút và kiểm tra xem còn lỗi |
|       | máy biến tần cao  | hay không.                                    |
|       | (F10)             | (2) Liên lạc với nhà phân phối địa phương nếu |
|       |                   | vẫn còn lỗi                                   |
|       |                   | (1) Ngắt kết nối đầu vào PV và khởi động lại  |
|       | Dòng điện DC      | biến tần sau vài phút và kiểm tra xem còn lỗi |
|       | máy biến tần cao  | hay không.                                    |
|       | (F11)             | (2) Liên lạc với nhà phân phối địa phương nếu |
|       |                   | vẫn còn lỗi.                                  |

|                     | (1) Ngắt kết nối đầu vào PV và làm mát máy    |
|---------------------|-----------------------------------------------|
| Nhiệt độ môi        | biến tần sau đó khởi động lại máy biến tần    |
| trường xung quanh   | xem máy có hoạt động bình thường trở lại hay  |
| cao (F12)           | không.                                        |
|                     | (2) Hãy kiểm tra nhiệt độ môi trường xung     |
|                     | quanh xem có ngoài nhiệt độ hoạt động hay     |
|                     | không.                                        |
|                     | (3) Liên lạc với nhà phân phối địa phương nếu |
|                     | vẫn còn lỗi.                                  |
|                     | (1) Ngắt kết nối đầu vào PV và làm mát máy    |
| Nhiệt độ            | biến tần sau đó khởi động lại máy biến tần    |
| tản nhiệt cao (F13) | xem máy có hoạt động bình thường trở lại hay  |
|                     | không.                                        |
|                     | (2) Kiểm tra nhiệt độ môi trường xung quanh   |
|                     | xem có ngoài nhiệt độ hoạt động hay không.    |
|                     | (3) Liên lạc với nhà phân phối địa phương nếu |
|                     | vẫn còn lỗi                                   |
|                     | (1) Ngắt kết nối đầu vào PV và khởi động lại  |
|                     | máy biến tần và kiểm tra xem còn lỗi hay      |
| Lỗi role AC (F14)   | không.                                        |
|                     | (2) Liên lạc với nhà phân phối địa phương nếu |
|                     | vẫn còn lỗi.                                  |
|                     | (1) Hãy kiểm tra cấu hình của đầu vào PV, một |
| Điện áp             | trong các đầu vào PV không hoạt động khi      |
| đầu vào PV thấp     | máy biến tần được đặt ở chế độ song song.     |
| (F15)               | (2) Ngắt kết nối đầu vào PV và khởi động lại  |
|                     | máy biến tần và kiểm tra xem còn lỗi hay      |
|                     | không.                                        |
|                     | (3) Liên lạc với nhà phân phối địa phương nếu |
|                     | vẫn lỗi.                                      |
| Chế đô từ vạ tắt    | Máy biến tần ở trạng thái TẮT từ xa, máy biến |
| (F16)               | tần có thể được tắt/ mở từ xa bằng phần mềm   |
| (110)               | giám sát.                                     |

|                            | (1) Ngắt kết nối đầu vào PV và khởi động lại  |
|----------------------------|-----------------------------------------------|
| Lỗi giao tiếp SPI<br>(F18) | máy biến tần và kiểm tra xem còn lỗi hay      |
|                            | không.                                        |
|                            | (2) Liên lạc với nhà phân phối địa phương nếu |
|                            | vẫn còn lỗi                                   |
|                            | (1) Ngắt kết nối đầu vào PV và khởi động lại  |
|                            | máy biến tần và kiểm tra xem còn lỗi hay      |
| Dòng rò cao (F20)          | không.                                        |
|                            | (2) Liên lạc với nhà phân phối địa phương nếu |
|                            | vẫn còn lỗi                                   |
|                            | (1) Ngắt kết nối đầu vào PV và khởi động lại  |
| Vhông thổ tự lợiểm         | máy biến tần và kiểm tra xem còn lỗi hay      |
| tro dòng rè (E21)          | không.                                        |
| ua dolig 10 (1/21)         | (2) Liên lạc với nhà phân phối địa phương nếu |
|                            | vẫn còn lỗi                                   |
|                            | (1) Ngắt kết nối đầu vào PV và khởi động lại  |
| I ỗi điàn án ẩn            | máy biến tần và kiểm tra xem còn lỗi hay      |
| định (F22)                 | không.                                        |
| dim (122)                  | (2) Liên lạc với nhà phân phối địa phương nếu |
|                            | vẫn còn lỗi                                   |
|                            | (1) Ngắt kết nối đầu vào PV và khởi động lại  |
| Lỗi tần số ổn định         | biến tần và kiểm tra xem còn lỗi hay không.   |
| (F23)                      | (2) Liên lạc với nhà phân phối địa phương nếu |
|                            | vẫn còn lỗi                                   |
|                            | (1) Ngắt kết nối đầu vào PV và khởi động lại  |
| Lỗi hoạt động<br>DSP (F24) | biến tần và kiểm tra xem còn lỗi hay không.   |
|                            | (2) Liên lạc với nhà phân phối địa phương nếu |
|                            | vẫn còn lỗi                                   |
| , ,                        | (1) Ngắt kết nối đầu vào PV và khởi động lại  |
| Mất giao tiếp DSP          | biên tân và kiểm tra xem còn lỗi hay không.   |
| (F32)                      | (2) Liên lạc với nhà phân phối địa phương nếu |
|                            | vẫn còn lỗi                                   |

#### 6. Giao diện người dùng-máy 6.1 Bảng điều khiển LCD

Có 4 nút và 4 đèn LED được cài đặt trên bảng điều khiển của máv biến tần KSG-30K/(36K-HV)/50K/(60K-HV)/60K, như trong Hình

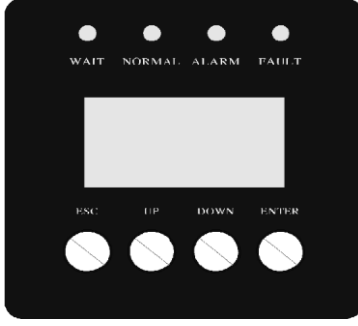

## Hình 7: Bảng điều khiển LCD

#### Bảng 6.1 Mô tả đèn LED

| Đèn LED     | Định nghĩa                                     |
|-------------|------------------------------------------------|
| CHỜ         | Đèn báo chờ kết nối song song                  |
| BÌNH THƯỜNG | Đèn báo hoạt động bình thường (đang phát điện) |
| CẢNH BÁO    | Đèn báo thông báo                              |
| LÕI         | Đèn báo sai (lỗi)                              |

#### Bảng 6.2 Mô tả chức năng của các nút

| Nút   | Chức năng                                                |
|-------|----------------------------------------------------------|
| THOÁT | Trở lại/Hủy/Thoát                                        |
| LÊN   | Menu lựa chọn tăng/tăng giá trị khi cài đặt các thông số |
| XUÔNG | Menu lựa chọn giảm/giảm giá trị khi cài đặt các thông số |
| CHỌN  | Chọn menu/xác nhận giá trị cài đặt/di chuyển con trỏ     |

Lưu ý: nhấn nút bất kỳ, đèn nền của LCD sẽ sáng trong một . khoảng thời gian nhất định, thời gian cụ thể có thể được cài đặt trong menu.

#### 6.2 Mạng giám sát

Máy biến tần được cung cấp với các loại mã giao tiếp khác nhau, khi người dùng cần giám sát các thông tin hoạt động của hệ thống phát quang điên, chúng tôi sẽ cung cấp sơ đồ thiết kế sau để giám sát hê

thống ■ Bô điều khiển cum thông minh:

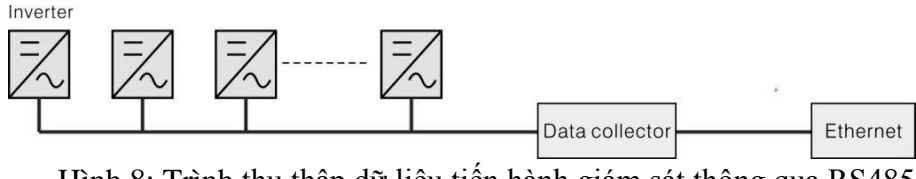

Hình 8: Trình thu thập dữ liệu tiến hành giám sát thông qua RS485■ Máy tính PC

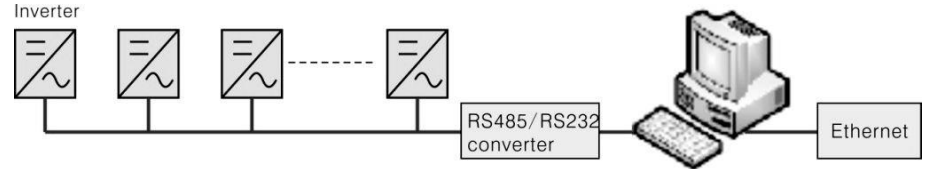

Hình 9: Máy tính PC thực hiện giám sát thông qua RS485

■ Trình thu thập dữ liệu + máy tính PC

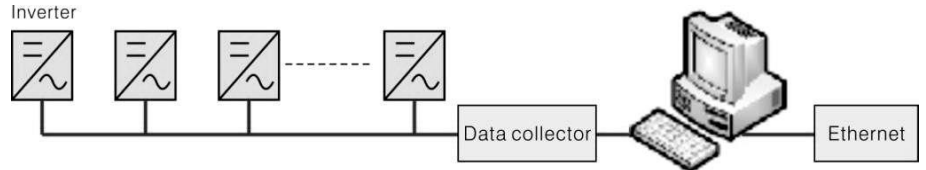

Hình 10: Trình thu thập dữ liệu và máy tính PC tiến hành giám sát thông qua RS485 Các chân truyền tín hiệu của khối đầu cuối máy biến tần RS485 được định nghĩa như

RS485 terminal block

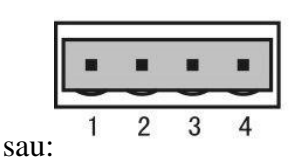

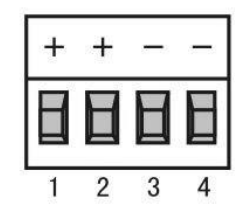

| Inverter | 485 | Block |
|----------|-----|-------|
|          |     |       |

| Pin NO. | RS485    |
|---------|----------|
| 1       | (A) R/T+ |
| 2       | (A) R/T+ |
| 3       | (B) R/T- |
| 4       | (B) R/T- |

Hình 11: Cổng RS485

## 6.3 Tiếp xúc khô

Giao diện (tùy chọn).

## 6.4 Điều khiển từ xa

Máy biến tần có thể nhận ra điều khiển từ xa TẮT NGUÔN và BẬT và chức năng giới hạn công suất bằng phần mềm giám sát liên quan.

#### 7. Menu hoạt động LCD

#### 7.1 Khởi động

| Giao diện                  | Giải thích                                                                                                    |
|----------------------------|----------------------------------------------------------------------------------------------------|
| Đang khởi động<br>Xin chờ! | Sau khi khởi động máy biến tần, trước tiên<br>LCD sẽ vào giao diện này và cung cấp các<br>thông số theo yêu cầu hoạt động của máy<br>cho DSP. |

#### 7.2 Menu chu kỳ chính

Sau khi khởi động, LCD sẽ vào menu chu kỳ chính để hiển thị thông tin hoạt động của máy biến tần ở chế độ tuần hoàn, bao gồm 10 giao diện cho điện áp mạng, tần số của mạng điện,....Thời gian chuyển đổi tự động giữa các giao diện là 3 giây, cũng là giao diện có thể được chuyển đổi thủ công bằng cách nhấn các nút LÊN hay XUÔNG, nếu bạn muốn chọn cố định một giao diện nhất định, nhấn CHỌN để khóa giao diện này, sau khi khóa thành công, biểu tượng khóa sẽ xuất hiện ở góc trên bên phải của giao diện này, nhấn lại nút CHỌN lần nữa, giao diện này sẽ được mở khóa và menu sẽ tiếp tục hiển thị ở chế độ tuần hoàn.

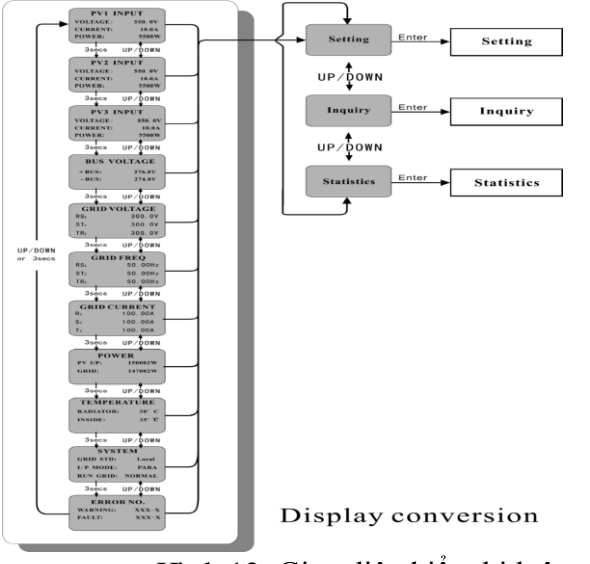

Hình 12: Giao diện hiển thị luân chuyển

Khi menu ở chế độ hiển thị luân chuyển tự động, nếu xảy ra sai (lỗi) hay

báo động cảnh báo, nó sẽ bỏ qua giao diện hệ thống ngay lập tức và khóa luân chuyển, và điều này sẽ giúp người dùng thuận tiện xác định nguyên nhân lỗi dựa trên các mã trên giao diện. Sau khi sai (lỗi) hay báo động cảnh báo biến mất, menu sẽ trở về chế độ luân chuyển tự động. Nhấn nút THOÁT để thoát khỏi giao diện menu luân chuyển chính và vào giao diện người dùng (tham khảo Mục 7.3).

#### 7.3 Giao diện người dùng

| Giao diện    | Mô tả                                       |
|--------------|---------------------------------------------|
| NGƯỜI DÙNG   | Chọn các tùy chọn tương ứng bằng cách       |
| -            | nhấn nút LÊN hay XUÔNG, nhập vào cài        |
| →1:Thiết lập | đặt, các yêu cầu và số liệu thống bằng cách |
| 2:Yêu cầu    | nhấn nút ENTER. Nhấn ESC để trở về          |
| 3:Thống kê   | menu lưu thông chính.                       |

## 7.4 Thiết lập

| Giao diện                                                                       | Mô tả                                                                                                    |
|---------------------------------------------------------------------------------|----------------------------------------------------------------------------------------------------|
| MẬT KHẦU-<br>Đầu vào:<br><u>XXXXX</u>                                           | Sau khi vào giao diện thiết lập, hệ thống sẽ nhắc<br>nhập mật khẩu, mật khẩu mặc định là 000000, và<br>mật khẩu này có thể được thay đổi trong menu<br>Cài đặt Mật khẩu (tham khảo Mục 7.4.12); nhấn<br>LÊN/XUÔNG để tăng hay giảm thông số đầu<br>vào, nhấn nút ENTER để di chuyển con trỏ về                                                                                                    |
|                                                                                 | phía sau, nhấn nút ESC để di chuyển con trỏ về phía trước.                                                                                                    |
| THIẾT LẬP<br><br>→1: CHẾ ĐỘ<br>ĐẦU VÀO<br>2: STD LƯỚI<br>3: ĐIỀU KHIỀN<br>TỪ XA | Sau khi nhập mật khẩu thành công, máy sẽ vào<br>giao diện tùy chọn cài đặt. Nhấn LÊN/XUÔNG<br>để di chuyển đến các tùy chọn tương ứng và vào<br>menu đã chọn bằng cách nhấn nút ENTER; nhấn<br>nút ESC để quay lại giao diện người dùng (tham<br>khảo Mục 7.3), có tổng cộng 15 tùy chọn, bao<br>gồm chế độ đầu vào, lưới STD, điều khiển từ xa,<br>cài đặt hoạt động, địa chỉ 485, tốc độ baud, giao<br>thức, ngôn ngữ, đèn nền, ngày/giờ, xóa rec, mật<br>khẩu bảo trì khôi phục cài đặt gốc, kiểm tra tấm |

| Giao diện                             | Mô tả                                                                                                    |
|---------------------------------------|----------------------------------------------------------------------------------------------------|
| CHẾ ĐỘ<br>→1: ĐỘC LẬP<br>2: SONG SONG | Nhấn nút LÊN/XUỐNG để di chuyển tùy<br>chọn tương ứng. Sau đó xác nhận tùy chọn<br>đã chọn và vào giao diện, hãy khởi động lại<br>(tham khảo Mục 7.4.4.11) bằng cách nhấn<br>nút ENTER. Nhấn nút ESC để hủy lựa chọn<br>và quay lại giao diện thiết lập (tham khảo<br>Mục 7.4). Tùy chọn mặc định là chế độ độc<br>lập. |

## 7.4.2 Tiêu chuẩn cho mạng lưới điện

| Giao diện                                                                     | Mô tả<br>Nhấn nút LÊN/XUÔNG để di chuyển đến                                                                                                    |
|-------------------------------------------------------------------------------|----------------------------------------------------------------------------------------------------|
| LƯỚI STD                                                                      | Nhấn nút LÊN/XUÔNG để di chuyển đến                                                                                                    |
| -<br>→1: Trung Quốc<br>2: Đức<br>3: Úc<br>4: Ý<br>5: Tây Ban<br>Nha<br>6: Anh | các tùy chọn tương ứng, bao gồm Trung<br>Quốc, Đức, Úc, Ý, Tây Ban Nha, Anh; với<br>tổng số 16 mục. Sau đó xác nhận tùy chọn đã<br>chọn và vào giao diện, hãy khởi động lại<br>(tham khảo Mục 7.4.4.11) bằng cách nhấn<br>nút ENTER. Nhấn nút ESC để hủy lựa chọn<br>và quay lại giao diện thiết lập (tham khảo<br>Mục 7.4). |
| 7.4.3 Điều khiến từ xa                                                        |                                                                                                    |

| Giao diện                                             | Mô tả                                                                                                    |
|-------------------------------------------------------|----------------------------------------------------------------------------------------------------|
| ÐIỀU KHIỀN TỪ<br>XA →1: VÔ HIỆU<br>HÓA<br>2: CHO PHÉP | Nhấn nút LÊN/XUÔNG để di chuyển đến<br>các tùy chọn tương ứng. Sau đó xác nhận<br>tùy chọn đã chọn và quay lại giao diện thiết<br>lập (tham khảo Mục 7.4) bằng cách nhấn<br>nút ENTER. Nhấn ESC để hủy lựa chọn và<br>quay lại giao diện thiết lập (tham khảo Mục<br>7.4). Tùy chọn mặc định là vô hiệu hóa |

## 7.4.4 Các thông số hoạt động

| Giao diện                                                         | Mô tả                                                                                                    |
|-------------------------------------------------------------------|----------------------------------------------------------------------------------------------------|
| THIẾT LẬP<br>→1: VPV-KHỔI<br>ĐỘNG<br>2: NGHƯNG-CHẠY<br>3: VAC-MIN | Nhấn nút LÊN/XUÔNG để di chuyển đến<br>các tùy chọn tương ứng, nhấn ENTER để vào<br>menu đã chọn; quay lại giao diện thiết lập<br>(tham khảo Mục 7.4) bằng cách nhấn ESC,<br>có tổng cộng 6 tùy chọn, bao gồm VPV-BẮT<br>ĐẦU, NGÙNG-BẮT ĐẦU, VAC-MIN,<br>VAC-MAX, FAC-MIN, FAC-MAX, CÔNG<br>SUẤT HOẠT ĐỘNG, CÔNG SUẤT PHẢN<br>ỨNG, CÔNG SUẤT TẦN SỐ và TẢI V. |

#### 7.4.4.1 Điện áp khởi động

| Giao diện                                                 | Mô tả                                                                                                    |
|-----------------------------------------------------------|----------------------------------------------------------------------------------------------------|
| ĐIỆN ÁP KHỎI<br>ĐỘNG<br>ĐẦU VÀO: <u>350V</u><br>ĐƠN VI: V | Nhấn LÊN/XUÔNG để tăng hay giảm thông<br>số đầu vào, di chuyển con trở về phía sau và<br>xác nhận hoàn thành đầu vào cũng như vào<br>giao diện vui lòng khởi động lại (tham khảo<br>Mục 7.4.4.11) bằng cách nhấn nút ENTER,<br>nhấn ESC để di chuyển con trở về phía trước<br>và quay trở lại giao diện hoạt động (tham<br>khảo Mục 7.4.4); thông số đầu vào là từ 350<br>đến 850, mặc định là 350. |

#### 7.4.4.2 Thời gian chờ khởi động

| 0. 1.0                                                  |                                                                                                    |
|---------------------------------------------------------|----------------------------------------------------------------------------------------------------|
| Giao diện                                               | Mo ta                                                                                                    |
| CHỜ KHỔI ĐỘNG<br>- ĐẦU VÀO: <u>60</u><br>- ĐƠN VỊ: GIÂY | Nhấn LÊN/XUÔNG để tăng hay giảm thông<br>số đầu vào, xác nhận đầu vào và vào giao<br>diện vui lòng khởi động lại (tham khảo Mục<br>7.4.4.11) bằng cách nhấn nút ENTER; nhấn<br>ESC để hủy bỏ đầu vào và quay trở lại giao<br>diện làm việc (tham khảo 7.4.4), thông số<br>đầu vào trong khoảng từ 60 đến 300. Thông<br>số này được thay đổi theo các tiêu chuẩn<br>lưới. |

#### 7.4.4.3 Điện áp của lưới điện thấp

| Giao diện                                                | Mô tả                                                                                                    |
|----------------------------------------------------------|----------------------------------------------------------------------------------------------------|
| ĐIỆN ÁP LƯỚI<br>THÂP<br>ĐẦU VÀO: <u>187</u><br>ĐƠN VỊ: V | Nhấn LÊN/XUỐNG để tăng hay giảm thông<br>số đầu vào, xác nhận đầu vào và vào giao<br>diện vui lòng khởi động lại (tham khảo Mục<br>7.4.4.11) bằng cách nhấn nút ENTER; nhấn<br>ESC để hủy đầu vào và quay lại giao diện<br>làm việc (tham khảo Mục 7.4.4), thông số<br>đầu vào trong khoảng từ 150 đến 210.<br>Thông số này được thay đổi theo tiêu chuẩn<br>lưới. |

#### 7.4.4.4 Điện áp của lưới điện cao

| Giao diện                                               | Mô tả                                                                                                    |
|---------------------------------------------------------|----------------------------------------------------------------------------------------------------|
| ĐIỆN ÁP LƯỚI<br>CAO<br>ĐẦU VÀO: <u>264</u><br>ĐƠN VI: V | Nhấn LÊN/XUỐNG để tăng hay giảm thông<br>số đầu vào, xác nhận đầu vào và vào giao<br>diện vui lòng khởi động lại (tham khảo Mục<br>7.4.4.11) bằng cách nhấn nút ENTER; nhấn<br>ESC để hủy bỏ đầu vào và quay trở lại giao<br>diện làm việc (tham khảo Mục 7.4.4), thông<br>số đầu vào trong khoảng từ 240 đến 280.<br>Thông số này được thay đổi theo tiêu chuẩn<br>lưới. |

#### 7.4.4.5 Tần số của lưới điện thấp

| Giao diện                                                 | Mô tả                                                                                                    |
|-----------------------------------------------------------|----------------------------------------------------------------------------------------------------|
| TÀN SỐ LƯỚI<br>THÁP<br>ĐẦU VÀO: <u>49,5</u><br>ĐƠN VI: Hz | Nhấn LÊN/XUÔNG để tăng hay giảm thông<br>số đầu vào, xác nhận đầu vào và vào giao<br>diện vui lòng khởi động lại (tham khảo Mục<br>7.4.4.11) bằng cách nhấn nút ENTER; nhấn<br>ESC để hủy bỏ đầu vào và quay trở lại giao<br>diện làm việc (tham khảo Mục 7.4.4), thông<br>số đầu vào trong khoảng từ 45,0 đến 49,8.<br>Thông số này được thay đổi bởi các tiêu<br>chuẩn lưới. |

## 7.4.4.6 Tần số của lưới điện cao

| Ciao diân                                               | Mô tổ                                                                                                    |
|---------------------------------------------------------|----------------------------------------------------------------------------------------------------|
| Ulao uleli                                              | WIO ta                                                                                                    |
| TÀN SỐ LƯỚI CAO-<br>-ĐẦU VÀO: <u>50,5</u><br>ĐƠN VỊ: Hz | Nhấn LÊN/XUÔNG để tăng hay giảm thông<br>số đầu vào, xác nhận đầu vào và vào giao<br>diện vui lòng khởi động lại (tham khảo Mục<br>7.4.4.11) bằng cách nhấn nút ENTER; nhấn<br>ESC để hủy bỏ đầu vào và quay trở lại giao<br>diện làm việc (tham khảo Mục 7.4.4), thông<br>số đầu vào trong khoảng từ 50,2 đến 55.<br>Thông số này được thay đổi theo tiêu chuẩn<br>lưới. |

## 7.4.4.7 Công suất hoạt động

| Giao diện                                                      | Mô tả                                                                                                    |
|----------------------------------------------------------------|----------------------------------------------------------------------------------------------------|
| CÔNG SUẤT<br>→1.THIẾT LẬP TỈ<br>SUẤT<br>2.THIẾT LẬP GIÁ<br>TRỊ | Nhấn LÊN/XUÔNG để di chuyển đến các tùy<br>chọn tương ứng và vào menu đã chọn bằng<br>cách nhấn nút ENTER; nhấn nút ESC để quay<br>lại giao diện làm việc (tham khảo Mục 7.4.4) |

#### 7.4.4.7.1 Giới hạn công suất

| Giao diện                                                       | Mô tả                                                                                                    |
|-----------------------------------------------------------------|----------------------------------------------------------------------------------------------------|
| GIỚI HẠN CÔNG<br>SUÂT-<br>ĐẦU VÀO: <u>1</u> 00<br>%<br>su<br>th | Nhấn LÊN/XUÔNG để tăng hay giảm thông<br>ố đầu vào, xác nhận đầu vào và vào giao diện<br>ủa công suất hoạt động (tham khảo Mục<br>(.4.4.7) bằng cách nhấn nút ENTER; nhấn<br>ESC để hủy bỏ đầu vào và quay trở lại công<br>uất hoạt động (tham khảo Mục 7.4.4.7),<br>hông số đầu vào trong khoảng từ 0 đến 100. |

#### 7.4.4.7.2 Giá trị công suất

| • •                              |                                                                                                    |
|----------------------------------|----------------------------------------------------------------------------------------------------|
| Giao diện                        | Mô tả                                                                                                    |
| GIÁ TRỊ<br>ĐẦU VÀO: <u>033KW</u> | Nhấn LÊN/XUÓNG để tăng hay giảm thông<br>số đầu vào, xác nhận đầu vào và vào giao diện<br>của công suất hoạt động (tham khảo Mục<br>7.4.4.7) bằng cách nhấn nút ENTER; nhấn<br>ESC để hủy bỏ đầu vào và quay trở lại công<br>suất hoạt động (tham khảo Mục 7.4.4.7),<br>thông số đầu vào trong khoảng từ 0 đến Pmax.<br>(Pmax: 30K-33 50K-55 60K-66) |
|                                  |                                                                                                    |

## 7.4.4.8 Công suất phản ứng

| THIẾT LẬP CÔNG<br>SUẤT PHẢN ỨNG<br>→1.KIỂM SOÁT<br>CSPL | Giao diện                                                                                             | Mô tả                                                                                                    |
|---------------------------------------------------------|----------------------------------------------------------------------------------------------------|----------------------------------------------------------------------------------------------------|
| 2.YÉU TỐ CÔNG<br>SUẤT<br>2.THIẾT LÂD TỬ LÊ              | THIẾT LẬP CÔNG<br>SUẤT PHẢN ỨNG<br>→1.KIẾM SOÁT<br>CSPU<br>2.YẾU TỐ CÔNG<br>SUẤT<br>2 THIẾT LẦP TỬ LỄ | Nhấn LÊN/XUÔNG để di chuyển đến các tùy<br>chọn tương ứng và vào menu đã chọn bằng<br>cách nhấn nút ENTER; nhấn nút ESC để quay<br>lại giao diện làm việc (tham khảo Mục 7.4.4) |

## 7.4.4.8.1 KIỂM SOÁT CÔNG SUẤT PHẢN ỨNG

| Giao diện          | Mô tả                                      |
|--------------------|--------------------------------------------|
| KIÊM SOÁT          | Nhấn nút LÊN/XUÓNG để di chuyển đến        |
| CSPU               | các tùy chọn tương ứng. Và xác nhận tùy    |
| →1 : YÉU TÓ CÔNG   | chọn đã chọn và trở lại công suất phản ứng |
| SUÂT               | bằng cách nhấn nút ENTER (tham khảo        |
| 2 : CÔNG SUÂT PHẢN | Mục 7.4.4.8), nhấn nút ESC để hủy lựa chọn |
| ỨNG                | và trở lại công suất phản ứng (tham khảo   |
| 3 : SÓNG QV        | Mục 7.4.4.8);                              |

7.4.4.8.2 Yếu tố công suất

| Giao diện                             | Mô tả                                                                                                    |
|---------------------------------------|----------------------------------------------------------------------------------------------------|
| YÉU TỐ CÔNG<br>SUẤT<br>ĐẦU VÀO: 0.000 | Nhấn LÊN/XUỐNG để tăng hay giảm thông<br>số đầu vào, xác nhận đầu vào và quay trở lại<br>công suất phản ứng (tham khảo Mục<br>7.4.4.8) bằng cách nhấn nút ENTER, nhấn<br>nút ESC để hủy đầu vào và quay trở lại<br>công suất phản ứng (tham khảo Mục<br>7.4.4.8); giá trị số đầu vào trong khoảng từ 0<br>đến 1,2. |

## 7.4.4.8.3 Công suất phản ứng

| Giao diện                                | Mô tả                                                                                                    |
|------------------------------------------|----------------------------------------------------------------------------------------------------|
| -CÔNG SUẤT PHẢN<br>ỨNG-<br>ĐẦU VÀO: -26% | Nhấn LÊN/XUÔNG để tăng hay giảm thông<br>số đầu vào, xác nhận đầu vào và quay trở lại<br>công suất phản ứng (tham khảo Mục<br>7.4.4.8) bằng cách nhấn nút ENTER, nhấn<br>nút ESC để hủy đầu vào và quay trở lại<br>công suất phản ứng (tham khảo Mục<br>7.4.4.8); giá trị số đầu vào trong khoảng -60<br>và +60. |

## 7.4.4.9 Giảm tần số quá mức

| Giao diện                                                     | Mô tả                                                                                                    |
|---------------------------------------------------------------|----------------------------------------------------------------------------------------------------|
| CÔNG SUẤT TẦN<br>SỐ<br>→1. BẠT CHỨC NĂNG<br>2.NGƯÕNG TẦN<br>Ô | Nhấn nút LÊN/XUÔNG để di chuyển đến các<br>tùy chọn tương ứng, nhấn ENTER để vào<br>menu đã chọn; quay trở lại giao diện làm việc<br>(tham khảo Mục 7.4.4) bằng cách nhấn ESC,<br>có tổng cộng 2 tùy chọn, bao gồm bật chức<br>năng và ngưỡng tần số. |

## 7.4.4.9.1 Bật giảm tần số quá mức

| Giao diện                              | Mô tả                                                                                                    |
|----------------------------------------|----------------------------------------------------------------------------------------------------|
| CÔNG SUẤT TÀN<br>SÓ<br>→1.BẬT<br>2.TẮT | Nhấn nút LÊN/XUÔNG để di chuyển đến các<br>tùy chọn tương ứng, nhấn ENTER để vào giao<br>diện giảm tần số quá mức (tham khảo Mục<br>7.4.4.9); trở lại giao diện giảm tần số quá mức<br>(tham khảo Mục 7.4.4.9) bằng cách nhấn<br>ESC, có tổng cộng 2 tùy chọn, bao gồm bật và<br>tắt. |

#### 7.4.4.9.2 Ngưỡng tần số

| Giao diện                             | Mô tả                                                                                                    |
|---------------------------------------|----------------------------------------------------------------------------------------------------|
| NGƯÕNG<br>ĐẦU VÀO: 65,0<br>ĐƠN VỊ: Hz | Nhấn LÊN/XUỐNG để tăng hay giảm thông<br>số đầu vào, xác nhận đầu vào và vào giao diện<br>giảm tần số quá mức (tham khảo Mục 7.4.4.9)<br>bằng cách nhấn nút ENTER; nhấn ESC để<br>hủy bỏ đầu vào và quay trở lại giao diện giảm<br>tần số quá mức (tham khảo Mục 7.4.4.9). Giá<br>trị số đầu vào trong khoảng từ 50,2 đến 65,0. |

#### 7.4.4.10 Giảm điện áp quá mức

| Giao diện                          | Mô tả                                                                                                    |
|------------------------------------|----------------------------------------------------------------------------------------------------|
| ÐIỆN ÁP TẢI<br><br>→1.BẬT<br>2.TĂT | Nhấn nút LÊN/XUỐNG để di chuyển đến các<br>tùy chọn tương ứng, nhấn ENTER để vào giao<br>diện làm việc (tham khảo Mục 7.4.4); quay<br>trở lại giao diện làm việc (tham khảo 7.4.4)<br>bằng cách nhấn ESC, có tổng cộng 2 tùy<br>chọn, bao gồm bật và tắt. |

## 7.4.4.11 Khởi động lại

| Giao diện      | Mô tả                                                                                                    |
|----------------|----------------------------------------------------------------------------------------------------|
| Khởi động lại! | Lời nhắc khởi động lại máy một lần nữa, để<br>thiết lập liên quan đến hoạt động có hiệu lực<br>và màn hình sẽ quay trở lại giao diện làm<br>việc (tham khảo Mục 7.4.4) trong vòng 2<br>giây. |

#### 7.4.5 Địa chỉ 485

| Giao diện                        | Mô tả                                                                                                    |
|----------------------------------|----------------------------------------------------------------------------------------------------|
| ÐỊA CHỈ 485<br>ĐẦU VÀO: <u>1</u> | Nhấn LÊN/XUỐNG để tăng hay giảm thông<br>số đầu vào, xác nhận giao diện thiết lập đầu<br>vào và quay lại (tham khảo Mục 7.4) bằng<br>cách nhấn nút ENTER, nhấn nút ESC để<br>hủy đầu vào và quay lại giao diện thiết lập<br>(tham khảo Mục 7.4); giá trị số đầu vào<br>trong khoảng từ 1 đến 32. |

| Giao diện                                       | Mô tả                                                                                                    |
|-------------------------------------------------|----------------------------------------------------------------------------------------------------|
| CHQN<br>→1:2400 bps<br>2:4800 bps<br>3:9600 bps | Nhấn nút LÊN/XUÔNG để di chuyển đến<br>các tùy chọn tương ứng. Và xác nhận tùy<br>chọn đã chọn và quay lại giao diện thiết lập<br>bằng cách nhấn nút ENTER (tham khảo<br>Mục 7.4), nhấn nút ESC để hủy lựa chọn và<br>quay lại giao diện thiết lập (tham khảo Mục<br>7.4); các tùy chọn bao gồm 2400, 4800,<br>9600 và 19200, tổng công là 4. |
|                                                 |                                                                                                    |

#### 7.4.7 Giao thức 485

| Giao diện                       | Mô tả                                                                                                    |
|---------------------------------|----------------------------------------------------------------------------------------------------|
| CHỌN<br>→1: NHÀ MÁY<br>2:MODBUS | Nhấn nút LÊN/XUÔNG để di chuyển đến<br>các tùy chọn tương ứng. Và xác nhận tùy<br>chọn đã chọn và quay lại giao diện thiết lập<br>bằng cách nhấn nút ENTER (tham khảo<br>Mục 7.4), nhấn nút ESC để hủy lựa chọn và<br>quay lại giao diện thiết lập (tham khảo Mục<br>7.4); |

## 7.4.8 Ngôn ngữ hiển thị

| Giao diện                                                            | Mô tả                                                                                                    |
|----------------------------------------------------------------------|----------------------------------------------------------------------------------------------------|
| Ngôn ngữ hiển thị<br>→1: tiếng Trung<br>2: tiếng Anh<br>3: tiếng Đức | Nhấn nút LÊN/XUÔNG để di chuyển đến<br>các tùy chọn tương ứng. Và xác nhận tùy<br>chọn đã chọn và vào giao diện thiết lập<br>(tham khảo Mục 7.4) bằng cách nhấn nút<br>ENTER, nhấn nút ESC để hủy lựa chọn và<br>quay lại giao diện thiết lập (tham khảo Mục<br>7.4). |

#### 7.4.9 Đèn nền LCD

| Giao diện                                               | Mô tả                                                                                                    |
|---------------------------------------------------------|----------------------------------------------------------------------------------------------------|
| THỜI GIAN<br>SÁNG<br>ĐÀU VÀO: <u>20</u><br>ĐƠN VỊ: GIÂY | Nhấn LÊN/XUỐNG để tăng hay giảm thông<br>số đầu vào, xác nhận giao diện thiết lập đầu<br>vào và quay lại (tham khảo Mục 7.4) bằng<br>cách nhấn nút ENTER, nhấn nút ESC để<br>hủy đầu vào và quay lại giao diện thiết lập<br>(tham khảo Mục 7.4); giá trị số đầu vào là từ<br>20 đến 120. |

#### 7.4.10 Ngày/Giờ

| Giao diện                                                | Mô tả                                                                                                    |
|----------------------------------------------------------|----------------------------------------------------------------------------------------------------|
| NGÀY/GIÒ<br>NGÀY: 2000-01-01<br>GIÒ: 02:43:03<br>TUÀN: 6 | Nhấn LÊN/XUỐNG để tăng hay giảm thông<br>liệu đầu vào; nhấn nút ENTER để di chuyển<br>con trỏ về phía sau, xác nhận đầu vào và quay<br>lại giao diện thiết lập (tham khảo Mục 7.4); và<br>di chuyển con trỏ về phía trước và quay lại<br>giao diện thiết lập (tham khảo Mục 7.4) bằng<br>cách nhấn nút ESC. |

#### 7.4.11 Xóa lịch sử

| •                                        |                                                                                                    |
|------------------------------------------|----------------------------------------------------------------------------------------------------|
| Giao diện                                | Mô tả                                                                                                    |
| XÓA LỊCH<br>SỬ<br>→1: HỦY<br>2: XÁC NHẬN | Xóa tất cả lịch sử trong menu yêu cầu/hồ sơ<br>(tham khảo đến). Nhấn nút LÊN/XUÔNG<br>để di chuyển đến các tùy chọn tương ứng và<br>xác nhận tùy chọn đã chọn và vào giao diện<br>thiết lập (tham khảo Mục 7.4) bằng cách<br>nhấn ENTER; nhấn nút ESC để hủy tùy<br>chọn và quay lại giao diện thiết lập (tham<br>khảo Mục 7.4). |

## 7.4.12 Thiết lập mậu khẩu

| Mô tả                                                                                                    |  |  |  |
|----------------------------------------------------------------------------------------------------|--|--|--|
| Giao diện này được sử dụng để thay đổi mật<br>khẩu khi vào giao diện thiết lập (tham khảo<br>Mục 7.4). Nhấn LÊN/XUÔNG để tăng hay<br>giảm thông số đầu vào, nhấn nút ENTER để<br>di chuyển con trỏ về phía sau, xác nhận đầu<br>vào và quay lại giao diện thiết lập (tham<br>khảo Mục 7.4); và di chuyển con trỏ về phía<br>trước và quay lại giao diện thiết lập (tham |  |  |  |
| khảo Mục 7.4) bằng cách nhấn nút ESC.                                                                                                    |  |  |  |
|                                                                                                    |  |  |  |

#### 7.4.13 Bảo trì

| Giao diện             | Mô tả                                      |
|-----------------------|--------------------------------------------|
| MẬT KHẦU              | Giao diện này được sử dụng để kiểm tra tại |
| ĐẦU VÀO: <u>XXXXX</u> | nhà máy và được bảo vệ bằng mật khẩu.      |

## 7.4.14 Khôi phục cài đặt gốc

| Giao diện                                            | Mô tả                                                                                                    |  |
|------------------------------------------------------|----------------------------------------------------------------------------------------------------|--|
| -KHÔI PHỤC CÀI ĐẶT<br>GÓC-<br>→1: HỦY<br>2: XÁC NHẬN | Giao diện này được sử dụng để đặt lại thông<br>số máy biến tần về chế độ mặc định.<br>Nhấn nút LÊN/XUÔNG để di chuyển đến<br>các tùy chọn tương ứng và xác nhận tùy<br>chọn đã chọn và vào giao diện thiết lập<br>(tham khảo Mục 7.4) bằng cách nhấn<br>ENTER; nhấn nút ESC để hủy tùy chọn và<br>quay lại giao diện thiết lập (tham khảo Mục<br>7.4). |  |

#### 7.4.15 Phát hiện mạng

| Giao diện                                               | Mô tả                                                                                                    |
|---------------------------------------------------------|----------------------------------------------------------------------------------------------------|
| -PHÁT HIỆN MẠNG-<br>→1 : PHÁT HIỆN<br>ENB<br>2 : NGƯÕNG | Nhấn nút LÊN/XUỐNG để di chuyển đến<br>các tùy chọn tương ứng và xác nhận tùy<br>chọn đã chọn và vào giao diện thiết lập<br>(tham khảo Mục 7.4) bằng cách nhấn<br>ENTER; nhấn nút ESC để hủy tùy chọn và<br>quay lại giao diện thiết lập (tham khảo Mục<br>7.4). |

#### 7.4.15.1 MANG

| Giao diện                  | Mô tả                                                                                                    |
|----------------------------|----------------------------------------------------------------------------------------------------|
| MANG<br>1 : BÂT<br>→2: TĂT | Nhấn nút LÊN/XUÔNG để di chuyển đến<br>các tùy chọn tương ứng. Và xác nhận tùy<br>chọn đã chọn và quay lại phát hiện mạng<br>bằng cách nhấn nút ENTER (tham khảo<br>Mục 7.4.15), nhấn nút ESC để hủy lựa chọn<br>và quay lại phát hiện mạng (tham khảo Mục<br>7.4.15); |

#### 7.4.15.2 NGƯÕNG

| Giao diện             | Mô tả                                                                                                    |
|-----------------------|----------------------------------------------------------------------------------------------------|
| NGƯÕNG<br>ĐẦU VÀO: 8A | Nhấn UP/DOWN để tăng hay giảm thông số<br>đầu vào, xác nhận đầu vào và quay lại Phát<br>hiện mạng (tham khảo Mục 7.4.15) bằng<br>cách nhấn nút ENTER, nhấn nút ESC để<br>hủy đầu vào và quay lại Phát hiện mạng<br>(tham khảo Mục 7.4.15); giá trị số đầu vào<br>là từ 5 đến 25. |

#### 7.5 Yêu cầu

| Giao diện                                                           | Mô tả                                                                                                    |
|---------------------------------------------------------------------|----------------------------------------------------------------------------------------------------|
| YÊU CẦU<br>→1: KIỀU INV<br>2: SỐ KIỀU<br>3: FIRMWARE<br>4: GHI CHÉP | Nhấn nút LÊN/XUỐNG để di chuyển đến<br>tùy chọn tương ứng, vào menu đã chọn bằng<br>cách nhấn nút ENTER; và quay trở lại giao<br>diện người dùng (tham khảo Mục 7.3) bằng<br>cách nhấn nút ESC, có tổng cộng 5 tùy<br>chọn, bao gồm KIỂU INV, SỐ KIỀU,<br>FIRMWARE, GHI CHÉP và SỰ CỐ LÕI |

#### 7.5.1 KIÊU INV

| Giao diện                | Mô tả                                                                                                    |  |
|--------------------------|----------------------------------------------------------------------------------------------------|--|
| MÁY BIẾN<br>TẦN<br>XXXXX | Giao diện này hiển thị kiểu sản phẩm máy<br>biến tần. Nút LÊN/XUÔNG không dùng,<br>nút ENTER không dùng; và nhấn nút ESC<br>để quay lại giao diện yêu cầu (tham khảo<br>Mục 7.5). |  |

## 7.5.2 SỐ KIỂU

| Giao diện           | Mô tả                                                                                                    |
|---------------------|----------------------------------------------------------------------------------------------------|
| MÁY BIÉN<br>TÀN SÓ: | Giao diện này hiển thị số dòng sê-ri sản<br>phẩm của máy biến tần. Nút LÊN/XUỐNG<br>không dùng, nút ENTER không dùng; và<br>nhấn nút ESC để quay lại giao diện yêu cầu<br>(tham khảo Mục 7.5). |

#### 7.5.3 Firmware

| Giao diện                                    | Mô tả                                                                                                    |
|----------------------------------------------|----------------------------------------------------------------------------------------------------|
| FIRMWARE<br>PHIÊN BẢN ARM:<br>PHIÊN BẢN DSP: | Giao diện này hiển thị số phiên bản<br>firmware như ARM và DSP trong máy biến<br>tần. Nút LÊN/XUÔNG không dùng, nút<br>ENTER không dùng; và nhấn nút ESC để<br>quay lại giao diện yêu cầu (tham khảo Mục<br>7.5). |

## 7.5.4 GHI CHÉP

|   | Giao diện                                                      | Mô tả                                                                                                    |
|---|----------------------------------------------------------------|----------------------------------------------------------------------------------------------------|
| _ |                                                                | Giao diện này hiển thị bản ghi và thời gian                                                                                                    |
|   | REC (35)<br>1:F01-1<br>NGÀY: 2011-10-21<br>THỜI GIAN: 16:35:26 | xảy ra, bao gồm hai loại lỗi và cảnh báo, nội<br>dung của nó được mô tả bằng mã, với tổng<br>số 500 là tối đa, khi vượt quá phạm vi này,<br>cái có thời gian sớm nhất sẽ được xóa. Nhấn<br>nút LÊN/XUÔNG để xem bản ghi trước hay<br>sau và nhấn ENTER để vào giao diện giải<br>thích cho nội dung bản ghi tương ứng, như<br>trong hình sau. Nhấn ESC để quay lại giao<br>diện yêu cầu (tham khảo Mục 7.5). |
|   |                                                                | Giao diện này được sử dụng để mô tả cho                                                                                                    |
|   | CHI TIẾT<br>Điện áp lưới cao                                   | các mã được ghi lại. Nút LÊN/XUÔNG<br>không dùng và ENTER cũng không dùng;<br>nhấn nút ESC để quay lại giao diện cuối<br>cùng.                                                                                                    |

|         | Giao diện này được sử dụng để hiển thị giá  |
|---------|---------------------------------------------|
| GIÁ TRI | trị số cụ thể tương ứng khi mã được tạo. Ví |
| 285V    | dụ, sản xuất mã lỗi cho giá trị điện áp cao |
|         | của nguồn điện thương mại và chúng ta có    |
|         | thể tham khảo giá trị điện áp tại giao diện |
|         | này. Một số mã tương ứng không có giá trị   |
|         | số, và khi đó các giao diện này trống. Nút  |
|         | LÊN/XUÔNG không dùng và ENTER cũng          |
|         | không dùng; nhấn nút ESC để quay lại giao   |
|         | diện cuối cùng.                             |

## 7.5.5 SỰ CỐ LÕI

| Giao diện                                                             | Mô tả                                                                                                    |
|-----------------------------------------------------------------------|----------------------------------------------------------------------------------------------------|
| Sự CÓ ( 20)<br><br>1:F01-1<br>Ngày: 2011-10-21<br>Thời gian: 16:35:26 | Nhấn nút LÊN/XUỐNG để xem bản ghi<br>trước hay sau và nhấn ENTER để vào giao<br>diện giải thích nội dung của bản ghi tương<br>ứng, như trong hình sau. Nhấn ESC để quay<br>lại giao diện yêu cầu (tham khảo Mục 7.5). |
| SỰ CỐ (1)<br>+BUS: 350.0V<br>-BUS: 350.0V<br>BỘ TẢN NHIỆT:<br>50°C    | Nhấn nút LÊN/XUÔNG để xem bản ghi<br>trước hay sau, nhấn nút ESC để quay lại<br>giao diện cuối cùng.                                                                                                    |
| Sự CÔ (1)<br>RS: 0.00Hz<br>ST: 0.00Hz<br>TR: 0.00Hz                   | Nhấn nút LÊN/XUỐNG để xem bản ghi<br>trước hay sau, nhấn nút ESC để quay lại<br>giao diện cuối cùng.                                                                                                    |

| SŲ CÓ (1)<br>RS: 0.00V<br>ST: 0.00V<br>TR: 0.00V | Nhấn nút LÊN/XUÔNG để xem bản ghi<br>trước hay sau, nhấn nút ESC để quay lại<br>giao diện cuối cùng. |
|--------------------------------------------------|----------------------------------------------------------------------------------------------------|
|--------------------------------------------------|----------------------------------------------------------------------------------------------------|

## 7.6 Thống kê

| 8                                                        |                                                                                                    |
|----------------------------------------------------------|----------------------------------------------------------------------------------------------------|
| Giao diện                                                | Mô tả                                                                                                    |
| THỐNG KÊ<br>→1: THỜI GIAN THỔNG<br>KÊ<br>2:THỜI GIAN KẾT | Giao diện này được sử dụng để chọn các tùy<br>chọn khác nhau cho việc thống kê. Nút<br>LÊN/XUÔNG được sử dụng để di chuyển<br>đến các tùy chọn tương ứng, nhấn nút<br>ENTER để vào menu đã chọn; và nhấn ESC |
| NỐI<br>3:CÔNG SUẤT<br>ĐỈNH                               | để quay lại giao diện người dùng (tham<br>khảo Mục 7.3), có 8 tùy chọn, bao gồm thời<br>gian, số mạng, tổng, ngày hôm đó, tuần đó,                                                                           |
|                                                          | tháng đó, năm đó, công suất đỉnh.                                                                                                    |

## 7.6.1 Thống kê thời gian

| Giao diện     | Mô tả                                        |
|---------------|----------------------------------------------|
| THỜI GIAN     | Giao diện này hiển thị thời gian hoạt động   |
| HOẠT ĐỘNG: 86 | và thời gian phát điện của máy biến tần. Nút |
| LƯỚI ĐIỆN: 56 | LÊN/XUÔNG không dùng và ENTER cũng           |
| ĐƠN VỊ:       | không dùng; nhấn nút ESC để quay lại giao    |
| GIỜ           | diện thống kê (tham khảo Mục 7.6).           |

## 7.6.2 Số lần kết nối song song

| 0                               | 0                                                                                                    |  |
|---------------------------------|----------------------------------------------------------------------------------------------------|--|
| Giao diện                       | Mô tả                                                                                                    |  |
| SỐ LẦN KẾT<br>NỐI—SỐ LẦN:<br>45 | Giao diện này hiển thị số lần kết nối song<br>song cho máy biến tần. Nút LÊN/XUỐNG<br>không dùng và ENTER cũng không dùng;<br>nhấn nút ESC để quay lại giao diện thống kê<br>(tham khảo Mục 7.6). |  |

#### 7.6.3 Đỉnh công suất

| Giao diện                                                        | Mô tả                                                                                                    |
|------------------------------------------------------------------|----------------------------------------------------------------------------------------------------|
| CÔNG SUẤT<br>ĐỈNHLỊCH SỬ:<br>10645<br>HÔM NAY: 9600<br>ĐƠN VỊ: W | Giao diện này hiển thị đỉnh công suất lịch sử<br>và đỉnh công suất hôm nay của máy biến<br>tần. Nút LÊN/XUÔNG không dùng và<br>ENTER cũng không dùng; nhấn nút ESC để<br>quay lại giao diện thống kê (tham khảo Mục<br>7.6). |

#### 7.6.4 Điện năng được tạo ra của ngày đó

| Giao diện                                                  | Mô tả                                                                                                    |
|------------------------------------------------------------|----------------------------------------------------------------------------------------------------|
| ĐIỆN NĂNG HÔM<br>NAY<br>SỐ LƯỢNG:<br>100<br>ĐƠN VI:<br>KWH | Giao diện này hiển thị điện năng được tạo ra<br>của ngày hôm đó. Nút LÊN/XUÔNG không<br>dùng và ENTER cũng không dùng; nhấn nút<br>ESC để quay lại giao diện thống kê (tham<br>khảo Mục 7.6). |

#### 7.6.5 Điện năng được tạo ra vào tuần đó

| Giao diện                                               | Mô tả                                                                                                    |  |
|---------------------------------------------------------|----------------------------------------------------------------------------------------------------|--|
| ĐIỆN NĂNG TRONG<br>TUẦN<br>SỐ LƯỢNG: 700<br>ĐƠN VI: KWH | Giao diện này hiển thị điện năng được tạo ra<br>trong tuần đó. Nút LÊN/XUÔNG không<br>dùng và ENTER cũng không dùng; nhấn nút<br>ESC để quay lại giao diện thống kê (tham<br>khảo Mục 7.6). |  |

#### 7.6.6 Điện năng được tạo ra vào tháng đó

| Giao diện                                                 | Mô tả                                                                                                    |
|-----------------------------------------------------------|----------------------------------------------------------------------------------------------------|
| ĐIỆN NĂNG TRONG<br>THÁNG<br>SỐ LƯỢNG: 3000<br>ĐƠN VI: KWH | Giao diện này hiển thị điện năng được tạo ra<br>của tháng đó. Nút LÊN/XUÔNG không<br>dùng và ENTER cũng không dùng; nhấn nút<br>ESC để quay lại giao diện thống kê (tham<br>khảo Mục 7.6). |

#### 7.6.7 Điện năng được tạo ra vào năm đó

| Giao diện                                                  | Mô tả                                                                                                    |
|------------------------------------------------------------|----------------------------------------------------------------------------------------------------|
| -ĐIỆN NĂNG TRONG<br>NĂM-<br>SỐ LƯỢNG: 30000<br>ĐƠN VỊ: KWH | Giao diện này hiển thị điện năng được tạo ra<br>trong năm đó. Nút LÊN/XUÔNG không<br>dùng và ENTER cũng không dùng; nhấn nút<br>ESC để quay lại giao diện thống kê (tham<br>khảo Mục 7.6). |

## 7.6.8 TỔNG ĐIỆN NĂNG ĐÃ TẠO

| Giao diện        | Mô tả                                          |
|------------------|------------------------------------------------|
|                  | Giao diện này hiển thị tổng lượng điện năng đã |
| TỔNG ĐIÊN        | tạo của máy biên tân. Nút LEN/XUONG            |
| NĂNG             | không dùng và ENTER cũng không dùng;           |
| số lượng: 100000 | nhấn nút ESC để quay lại giao diện thống kê    |
| ĐƠN VỊ: KWH      | (tham khảo Mục 7.6).                           |

## 8. Lắp đặt 8.1 Tổng quan

Giới thiệu cài đặt máy biến tần KSG-30K/(36K-HV)/50K/(60K-HV)/60K như sau. Hãy đọc kỹ chương này để giúp bạn cài đặt chính xác máy biến tần kết nối lưới điện mặt trời KSG-30K/(36K-HV)/50K/(60K-HV)/60K.

## Kiểm tra hư hỏng trong quá trình vận chuyển

Máy biến tần KSG-30K/(36K-HV)/50K/(60K-HV)/60K có thể bị hư hỏng trong quá trình vận chuyển ngay cả khi chúng tôi đã tiến hành kiểm tra và phát hiện hư hỏng trước khi vận chuyển. Do đó, hãy kiểm tra máy trước khi lắp đặt. Nếu phát hiện bất kỳ hư hỏng nào, hãy liên lạc trực tiếp với công ty vận tải hay công ty chúng tôi. Chúng tôi sẽ cung cấp cho bạn dịch vụ tốt nhất và nhanh nhất sau khi bạn cung cấp ảnh của phần bị hư hỏng.

- Yêu cầu lắp đặt cơ bản Máy biến tần KSG-30K/(36K-HV)/50K/(60K-HV)/60K có thể được lắp đặt ngoài trời với mức độ chống nước và chống bụi theo tiêu chuẩn IP65. Một số yêu cầu lắp đặt cơ bản như sau:
- Tốt nhất là lắp đặt nó ở nơi cách xa khu vực sinh sống do tiếng ồn phát ra trong quá trình hoạt động (<60dB).</li>
- Bảo đảm máy không bị rung lắc ở nơi lắp đặt.
- Bảo đảm có thể dễ dàng quan sát được đèn LED hay LCD nơi lắp đặt.
- Bảo đảm nhiệt độ môi trường khoảng -25 ° C ~ + 60 ° C.
- Cần thông gió tốt.
- Môi trường lắp đặt cần sạch sẽ.

## 8.2 Lắp đặt cơ khí

## 8.2.1 Giới thiệu lắp đặt

Đối với bất kỳ bộ phận hoạt động nào của sản phẩm điện tử, có thể xảy ra nguy hiểm chết người do chạm vào nó. Đối với sản phẩm này, điện áp của dòng điện trực tiếp là 1000V và điện áp của dòng điện xoay chiều là 400V.

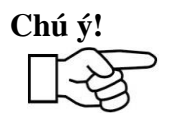

Chỉ thợ điện chuyên nghiệp mới được phép lắp đặt máy biến tần này.

#### 8.2.2 Kích thước cơ khí

Chúng tôi cung cấp kích thước của phần vỏ nhằm giúp thuận tiện cho việc lắp đặt cơ khí của bạn với máy biến tần KSG-30K/(36K-HV)/50K/(60K-HV)/60K. Kích thước cơ khí: 636×1000×260mm (ngang×cao ×sâu).

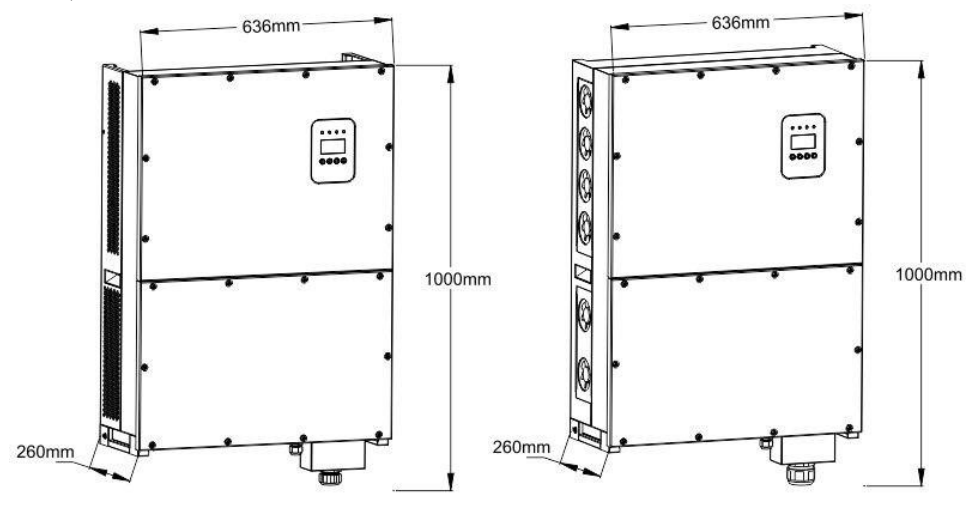

KSG-30KW/36KW KSG-50KW/60KW

Hình 13: Kích thước KSG-30K/(36K-HV)/50K/(60K-HV)/60K

#### 8.2.3 Bao bì

Hãy kiểm tra cần thận trước khi mở thùng thiết bị. Có thể gây ra hư hỏng máy biến tần trong trường hợp vật liệu bao bì bị hư hỏng, hãy liên lạc với người giao nhận để phản ảnh. Nếu cần thiết, hãy liên lạc với chúng tôi.

#### 8.2.4 Lắp đặt máy biến tần

Hãy đọc hướng dẫn lắp đặt sau đây trước khi bắt đầu lắp đặt để đạt được hiệu quả hoạt động tốt nhất của máy biến tần.

- Để giữ tuổi thọ cao của máy biến tần, vị trí lắp đặt phải luôn được giữ khô ráo.
- 2. Chọn vị trí phù hợp để lắp đặt máy biến tần, nơi người đi bộ khó chạm vào, nhưng cũng tính đến việc lắp đặt cũng như bảo trì dễ dàng.
- 3. Bảo đảm máy biến tần phải cách xa các đồ đạc khác ít nhất 1m.
- 4. Không được đặt trực tiếp máy biến tần dưới ánh sáng mặt trời, nhiệt độ cao sẽ ảnh hưởng đến hiệu quả hoạt động của máy biến tần. Khi giữ nhiệt độ dưới 45<sup>0</sup>C, máy biến tần sẽ ở trạng thái hoạt động tốt nhất, tuổi thọ của máy biến tần sẽ được tối đa.
- 5. Thông gió tốt để giảm tích tụ nhiệt.

6. Sau khi lắp đặt máy biến tần trong môi trường sống, không được gắn máy vào tấm nhựa hay gỗ để tránh tiếng ồn, tốt nhất là gắn máy lên tường.

7. Máy biến tần tạo ra nhiệt trong trạng thái hoạt động bình thường, không nên lắp đặt máy trên các vật liệu dễ cháy hay gần nơi lưu trữ các vật liệu dễ cháy. Không lắp đặt máy gần khu vực có thể cháy nổ

#### 8.2.5 Vị trí lắp đặt

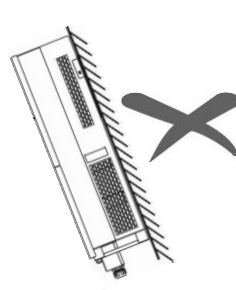

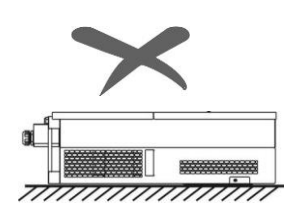

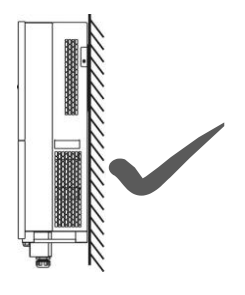

Hình 14

1. Máy biến tần phù hợp khi được lắp đặt trên tường thẳng đứng hay nghiêng ra sau như hình trên, góc nghiêng phải nhỏ hơn 15°.

2. Không lắp đặt máy biến tần trên tường nghiêng về trước.

3. Không lắp đặt máy biến tần trên tường ngang.

4. Gắn máy biến tần ở độ cao ngang tầm mắt để dễ dàng thao tác và đọc dữ liệu.

#### 8.2.6 quy trình lắp đặt

#### • Cố định kệ vào giá đỡ kim loại (tiêu chuẩn)

Tiêu chuẩn máy biến tần với nhóm bu lông (bao gồm đai ốc, miếng đệm phẳng, bộ làm sạch lò xo) trước khi giao hàng. Để có thể lắp đặt máy biến tần với các giá đỡ kim loại khác nhau. Sử dụng bộ dụng cụ khoan Ø12 để khoan lỗ lắp đặt trên giá đỡ kim loại theo vị trí lỗ của kệ. Sau đó cố định kệ vào giá đỡ kim loại bằng các bu lông.

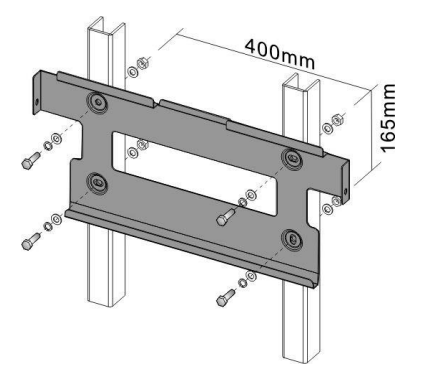

Hình 15

## • Cố định kệ vào tường bê tông (tùy chọn)

1. Gắn kệ từ danh sách đóng hàng vào tường. Dùng bộ dụng cụ khoan Ø14 để khoan lỗ lắp đặt theo vị trí lỗ của ván khuôn.

2. Làm sạch bụi bên trong các lỗ và chèn bu lông mở rộng vào các lỗ. Nhét ống mở rộng vào tường, vặn bu-lông, lấy kệ, áp vào lỗ, sau đó siết chặt bằng ống.

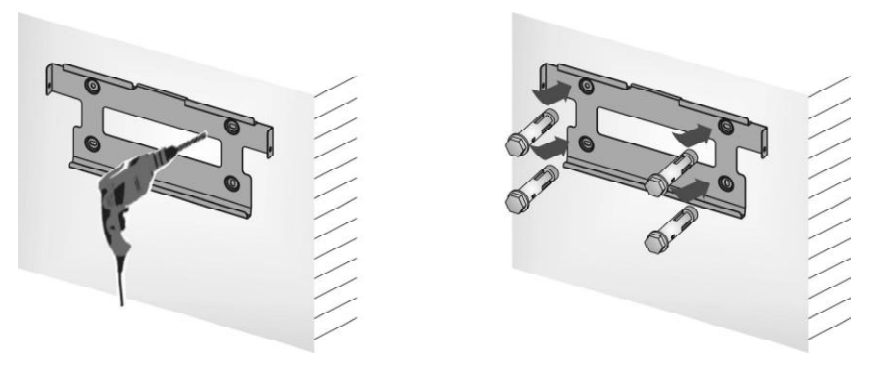

Hình 16

3. Treo máy biến tần vào kệ từ trên xuống dưới, kiểm tra cả hai bên và giữ cho máy biến tần ở đúng vị trí, và siết ốc vít ở cả hai bên.

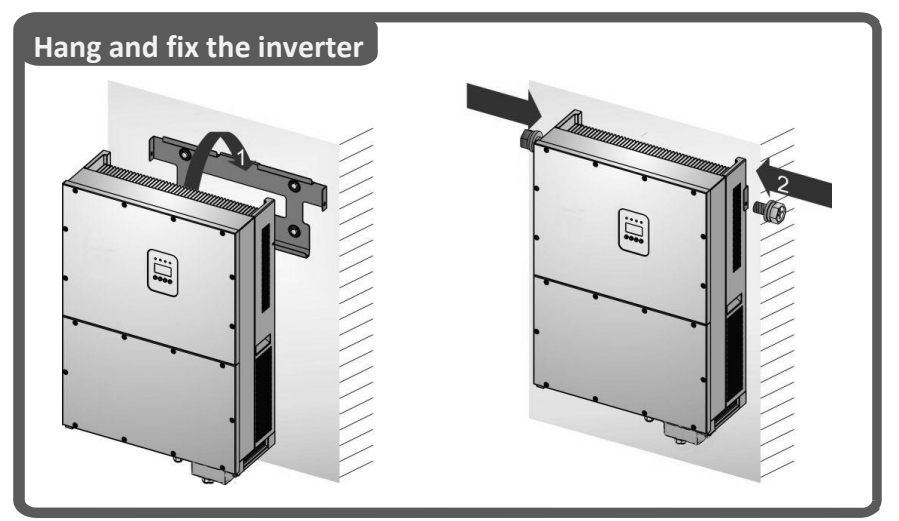

Hình 17: Treo và cố định máy biến tần

## 8.2.7 Yêu cầu về môi trường

Chú ý!

Phạm vi của môi trường xung quanh là -25°C đến +60°C. đồng thời, không có ánh nắng chiếu trực tiếp vào máy biến tần KSG-30K/(36K-HV)/50K/(60K-HV)/60K, hay nhiệt độ cao có thể ảnh hưởng đến điện năng lượng được tạo ra.

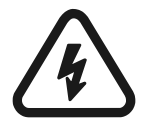

#### Cảnh báo!

Không đặt máy biến tần KSG-30K/(36K-HV)/50K/(60K-HV)/60K với các vật liệu dễ cháy.

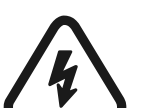

#### Cảnh báo!

Nhiệt độ một số bộ phận của máy biến tần KSG-30K/(36K-HV)/50K/(60K-HV)/60K là rất cao. Tránh tiếp xúc với chúng.

## 8.3 Kết nối điện

## 8.3.1 Yêu cầu lắp đặt điện

## • Tấm quang điện

Điện áp mạch hở cho tấm quang điện không thể vượt quá 1000V với công suất được phân bổ cho nó là 35KW. (Ví dụ với KSG-30K)

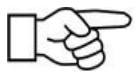

Công suất tối đa khuyến nghị cho tấm quang điện: 35KW

#### Điện áp mạch hở tối đa cho tấm: 1000V

#### • Lưới điện ba pha

Lưới được phát hiện liên tục bởi máy biến tần KSG-30K/(36K-HV)/50K/ (60K-HV)/60K để tham khảo xem nó có thể đáp ứng điều kiện kết nối lưới hay không. Giới hạn lưới cho điều kiện lưới như sau. Đồng thời, máy biến tần kết nối lưới phải được lắp đặt được sở điện lực địa phương cho phép.

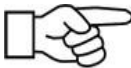

Điện áp của lưới điện ba pha:184V~277VTần số của lưới điện:50/60Hz

## Dây điện kết nối

Chọn đường kính trong của 12AWG (4mm<sup>2</sup>) và đường kính ngoài Ø5~8mm của cáp quang điện làm đường kết nối của cực đầu vào PV. Chọn đường kính trong của 5AWG-4AWG (16mm<sup>2</sup>-25mm<sup>2</sup>) và đường kính ngoài Ø22 ~ 28mm của cáp quang điện làm đường kết nối của cực đầu ra AC. Cáp nên tránh nhiệt độ cao, lửa và nước mưa bất cứ khi nào có thể. Máy biến tần nên được nối đất thường xuyên. Diện tích mặt cắt dây dẫn nối đất bảo vệ phải hơn 10mm<sup>2</sup>.

#### • Dụng cụ

Cần có máy đo đa năng, bộ tháo dây và ốc vít trong quá trình kết nối điện.

## 8.3.2 Dây kết nối cho dòng điện xoay chiều

\* Bộ ngắt của dòng điện xoay chiều phải được ngắt khi nối dây để bảo đảm không có dòng điện ở đầu cực của dây điện xoay chiều. Và sau đó, xác nhận sau khi đo bằng máy đo đa năng.

\* Kết nối "L1" của đầu ra dòng điện xoay chiều với "L1" của lưới điện;

\* Kết nối "L2" của đầu ra dòng điện xoay chiều với "L2" của lưới điện;

\* Kết nối "L3" của đầu ra dòng điện xoay chiều với "L3" của lưới điện;

\* Kết nối "N" của đầu ra dòng điện xoay chiều với "N" lưới điện; (dòng điện ba pha, không có "N")

\* Đầu nối đất được kết nối với đất qua đường dây dẫn.

\* Xác nhận rằng hệ thống dây điện chắc chắn

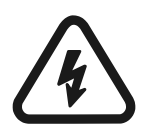

#### Cảnh báo!

Bảo đảm không có bộ phận nào của máy biến tần K30K/(36K-HV)/50K/(60K-HV)/60K hoạt động trong khi đi dây điện.

## 8.3.3 Dây kết nối dòng điện trực tiếp

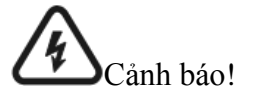

Điện áp mạch hở của tấm quang điện không được vượt quá 1000V, nếu không thiết bị sẽ bị hỏng. Hãy đo điện áp mạch hở của tấm quang điện bằng đồng hồ đo đa năng khi kết nối.

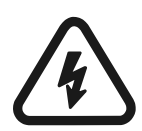

## Cảnh báo!

Cực dương và cực âm của điện áp tấm quang điện không thể đảo ngược, có thể đo bằng đồng hồ đo đa năng.

- Ngắt điện bộ ngắt phân phối của dòng điện trực tiếp để bảo đảm rằng không có điện trong hệ thống dây điện trực tiếp.
- Hãy đo điện áp mạch hở tấm quang điện bằng đồng hồ đo đa năng để bảo đảm không vượt quá 1000V.
- Hãy xác nhận cực dương và cực âm bằng đồng hồ đo đa năng.
- Cực dương của tấm quang điện được kết nối với "PV+" của đầu vào dòng điện trực tiếp
- Cực âm của tấm quang điện được kết nối với "PV-" của đầu vào dòng điện trực tiếp.
- Hãy xác nhận rằng hệ thống dây điện chắc chắn.

## 8.3.4 Dây kết nối giao tiếp

Phương thức giao tiếp của Bus RS485 được áp dụng cho máy này khi PC được dùng để giám sát tín hiệu hay nhiều máy biến tần kết nối lưới điện và đầu RJ45 của thiết bị đầu cuối cho biến tần là cổng được sử dụng để kết nối với Bus 485 bên trong. Việc giám sát có thể được thực hiện khi PC được kết nối với RS485 Bus thông qua bộ chuyển đổi RS485/RS232. Sơ đồ nối dây của hệ thống giao tiếp trong Hình 18. Các sơ đồ cho bộ chuyển đổi RS485/RS232 và thiết bị đầu cuối RJ45 và các cổng bus 485 trong các Hình 19 và 20 tương ứng.

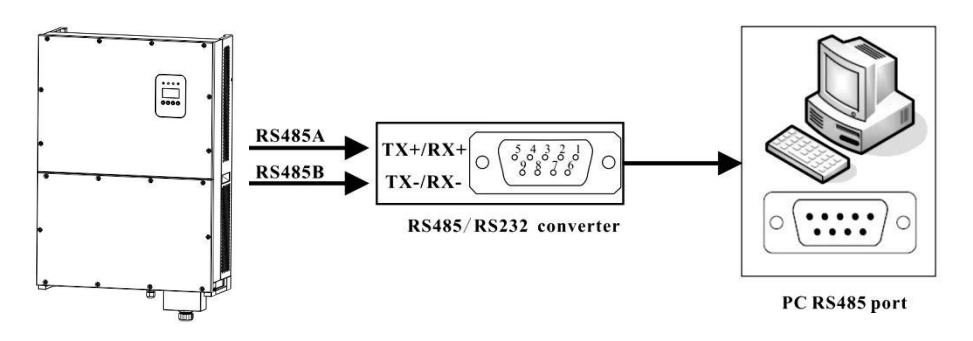

Hình 18: Kết nối giao tiếp

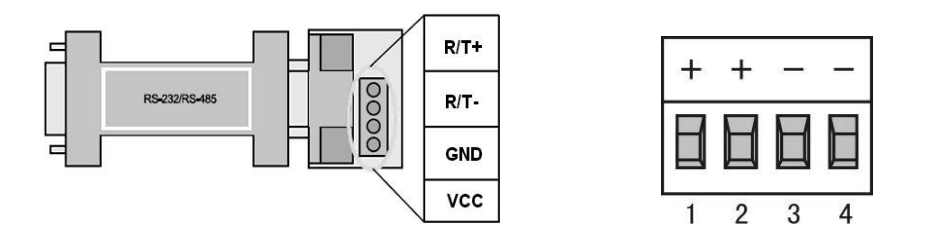

Hình 19: Bộ chuyển đổi RS485/RS232 Hình 20: Cổng RS485

Khi bộ điều khiển dữ liệu GPRS/WIFI giám sát máy biến tần PV, xác định các chân của GPRS/WIFI như trong hình 21 dưới đây.

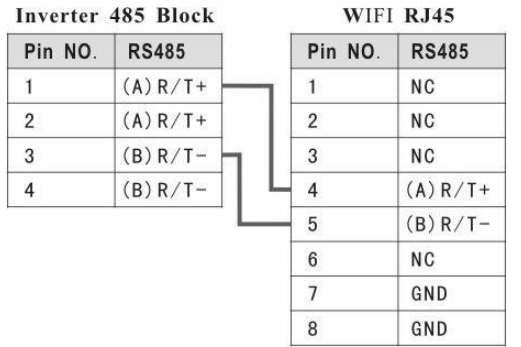

Hình 21

## 8.4 Khởi động và tắt

#### Quy trình khởi động:

 Hãy kết nối tấm quang điện, máy biến tần KSG-30K/(36K-HV)/50K/(60K-HV)/60K và lưới điện xoay chiều chính xác theo quy trình lắp đặt đã đề cập ở trên.

- Đo xem điện áp của dòng điện xoay chiều trực tiếp có đáp ứng điều kiện khởi động máy hay không bằng đồng hồ đo đa năng trước khi khởi động.
- 3. Đầu tiên, đóng bộ ngắt của đầu vào dòng điện trực tiếp.
- 4. Sau đó, đóng bộ ngắt lưới điện.
- Máy biến tần KSG-30K/(36K-HV)/50K/(60K-HV)/60K sẽ được khởi động tự động và kết hợp với lưới điện khi thỏa mãn các điều kiện cho hoạt động bình thường của máy.
- 6. Không thể điều khiển thủ công máy biến tần kết nối lưới điện sau khi máy hoạt động bình thường và máy có chức năng tự động khởi động và tất máy khi xảy ra lỗi.

## Quy trình tắt:

- Máy biến tần kết nối lưới điện sẽ tự động tắt khi năng lượng mặt trời không đáp ứng yêu cầu để tạo ra điện.
- Hoạt động của máy có thể được thực hiện thông qua LCD trên bảng điều khiển.

## Quy trình tắt khẩn cấp:

Đầu tiên, ngắt điện bộ đóng lưới điện và sau đó ngắt điện bộ ngắt dòng điện trực tiếp cho tấm quang điện nếu cần tắt khẩn cấp, hay bộ ngắt dòng trực tiếp sẽ bị hỏng và gây ra nguy hiểm cá nhân. Công ty chúng tôi không thể cam kết bảo đảm chất lượng và không chịu các trách nhiệm phát sinh do không tuân thủ các yêu cầu này.

#### 9. Dữ liệu kỹ thuật

|                     | 0     |        |        |        |         |
|---------------------|-------|--------|--------|--------|---------|
| Kiểu máy            | KSG-  | KSG-   | KSG-   | KSG-   | KSC 60K |
|                     | 30K   | 36K-HV | 50K    | 60K-HV | KSU-00K |
| Dữ liệu đầu vào     |       |        |        |        |         |
| Công suất tối đa    | 35KW  | 41KW   | 56KW   | 67KW   | 67KW    |
| của PV              |       |        |        |        |         |
| Điện áp tối đa của  | 1000¥ |        |        |        |         |
| dòng điện trực tiếp |       |        | 1000 v |        |         |

#### Bảng 9.1 Dữ liệu kỹ thuật

| Ước lượng hoạt                  | 620V                                                                        | 720V   | 620V               | 720V                | 620V       |
|---------------------------------|-----------------------------------------------------------------------------|--------|--------------------|---------------------|------------|
| động                            |                                                                             |        |                    |                     |            |
| Phạm vi theo dõi                | 250V~950V                                                                   |        |                    |                     |            |
| của                             |                                                                             | [      | 1                  | [                   | 1          |
| Điện áp toàn tải                | 480V~                                                                       | 550V~  | 480V~              | 550V~               | 500V~ 800V |
| MPP                             | 800V                                                                        | 800V   | 800V               | 800V                |            |
| Dòng điện đâu vào               | 26 A <sup>×</sup> 3                                                         |        | 36A <sup>×</sup> 3 | 40 A <sup>×</sup> 3 |            |
| tôi đa                          |                                                                             |        |                    |                     |            |
| Công tắc DC                     | Cấu hình tiêu chuẩn                                                         |        |                    |                     |            |
| Dữ liệu đầu ra                  |                                                                             |        |                    |                     |            |
| Công suất đầu ra                | 30KW                                                                        | 36KW   | 50KW               | 60KW                | 60KW       |
| ước lượng                       |                                                                             |        |                    |                     |            |
| Dòng điện đầu ra                | 44A                                                                         | 44A    | 72A                | 72A                 | 6087KWA    |
| ước lượng                       |                                                                             |        |                    |                     |            |
| Điện áp xoay chiều              | 400Vac                                                                      | 480Vac | 400Vac             | 480Vac              | 400Vac     |
| ước lượng                       |                                                                             |        |                    |                     |            |
| Phạm vi điện áp                 |                                                                             |        |                    |                     |            |
| cho phép của lưới               | 320V~480V (Xem Bång 9-2/9-3)                                                |        |                    |                     |            |
| điện                            |                                                                             |        |                    |                     |            |
| Phạm vi tần số cho              | $50H_{\pi} + 2H_{\pi} (\mathbf{X}_{out}; \mathbf{D}_{out}^{*} = 0, 2/0, 2)$ |        |                    |                     |            |
| phép của lưới điện              | $50HZ \pm 2HZ$ (Aem Bang 9-2/9-3)                                           |        |                    |                     |            |
| Yếu tố công suất                | 0,8 dẫn đầu/tụt hậu                                                         |        |                    |                     |            |
| THD của dòng                    | <3%                                                                         |        |                    |                     |            |
| điện đầu ra                     |                                                                             |        |                    |                     |            |
| Phương thức đi dây              | 3W+N+PE / 3W+PE                                                             |        |                    |                     |            |
| Đặc điểm                        |                                                                             |        |                    |                     |            |
| Hiệu suất tối đa                | 98,3%                                                                       | 98,5%  | 98,6%              |                     |            |
| Hiệu suất Châu Âu               | 98,0%                                                                       | 98,2%  | 98,2%              |                     |            |
| Hiệu suất MPPT                  | 99,9%                                                                       |        |                    |                     |            |
| Tiêu hao chế độ                 | <2W                                                                         |        |                    |                     |            |
| chờ                             |                                                                             |        |                    |                     |            |
| Phương pháp làm                 | Tự nhiên                                                                    |        | Quạt               |                     |            |
| mát                             |                                                                             |        |                    |                     |            |
| Cổng giao tiếp                  | RS485/WLAN/GPRS & Ethernet (có thể chọn)                                    |        |                    |                     |            |
| Môi trường                      |                                                                             |        |                    |                     |            |
| Môi trường khả dĩ               | $-25^{\circ}\mathrm{C} \sim +60^{\circ}\mathrm{C}$                          |        |                    |                     |            |
| Môi trường<br>Môi trường khả đĩ | -25°C ~ +60°C                                                               |        |                    |                     |            |

Hướng dẫn lắp đặt và vận hành

| Độ ẩm          | 0~95%, không ngưng tụ |      |        |  |
|----------------|-----------------------|------|--------|--|
| Cao độ         | 3000m                 |      |        |  |
| Độ ồn          | <40dB <60dB           |      |        |  |
| Mức bảo vệ     | IP65                  |      |        |  |
| Dữ liệu cơ khí |                       |      |        |  |
| Kích thước     | 636*1000*260mm        |      |        |  |
| (Rộng * Cao *  |                       |      |        |  |
| Sâu)           |                       |      |        |  |
| Khối lượng     | 61Kg                  | 67Kg | 67.4Kg |  |

#### Bảng 9.2 Quy cách lưới điện (3W+N+PE/LN)

|             | 0 .          |             | ·                | ,              |
|-------------|--------------|-------------|------------------|----------------|
| Quy cách    | Dải điện áp  | Dải tần số  | Thời gian chờ    | Thời gian khôi |
| lưới điện   | đầu ra (Vac) | đầu ra (Hz) | khởi động (giây) | phục lỗi (S)   |
| TQ          | 187 - 252    | 48 - 50.5   | 60               | 60             |
| Đức         | 196 - 264    | 47.5 - 51.5 | 60               | 60             |
| Úc          | 200 - 270    | 48 - 52     | 60               | 60             |
| Ý           | 184 - 276    | 49.7 - 50.3 | 60               | 60             |
| Tây Ban Nha | 196 - 253    | 48 - 50.5   | 180              | 60             |
| Anh         | 184 - 264    | 47 - 52     | 180              | 60             |
| Hungary     | 198 - 253    | 49.8 - 50.2 | 300              | 60             |
| Bi          | 184 - 264    | 47.5 - 51.5 | 60               | 60             |
| AUS-W       | 200 - 270    | 47.5 - 50.5 | 60               | 60             |
| Hy Lạp      | 184 - 264    | 49.5 - 50.5 | 180              | 60             |
| Pháp        | 184 - 264    | 47.5 - 50.4 | 60               | 60             |
| Metro       | 200 - 240    | 49 - 51     | 60               | 60             |
| Thái Lan    | 198 - 242    | 48 - 51     | 60               | 60             |
| GB19964     | 184 - 276    | 48 - 52     | 60               | 60             |
| Bản địa     | 184 - 276    | 45 - 55     | 60               | 60             |
| 60Hz        | 184 - 276    | 58 - 62     | 60               | 60             |

| r         | Dung Sie Q   | uj cucii iuoi ui |                  |                |
|-----------|--------------|------------------|------------------|----------------|
| Quy cách  | Dải điện áp  | Dải tần số đầu   | Thời gian chờ    | Thời gian khôi |
| lưới điện | đầu ra (Vac) | ra (Hz)          | khởi động (giây) | phục lỗi (S)   |
| TQ        | 340 - 480    | 48 - 50.5        | 60               | 60             |
| Đức       | 340 - 460    | 47.5 - 51.5      | 60               | 60             |
| Úc        | 340 - 480    | 48 - 52          | 60               | 60             |
| Ý         | 320 - 480    | 49.7 - 50.3      | 60               | 60             |
| Tây Ban   | 340 - 440    | 48 - 50.5        | 180              | 60             |
| Nha       |              |                  |                  |                |
| Anh       | 320 - 460    | 47 - 52          | 180              | 60             |
| Hungary   | 360 - 440    | 49.8 - 50.2      | 300              | 60             |
| Bỉ        | 320 - 460    | 47.5 - 51.5      | 60               | 60             |
| AUS-W     | 340 - 480    | 47.5 - 50.5      | 60               | 60             |
| Hy Lạp    | 320 - 460    | 49.5 - 50.5      | 180              | 60             |
| Pháp      | 320 - 460    | 47.5 - 50.4      | 60               | 60             |
| Metro     | 346 - 416    | 49 - 51          | 60               | 60             |
| Thái Lan  | 342 - 418    | 48 - 51          | 60               | 60             |
| GB19964   | 320 - 480    | 48 - 52          | 60               | 60             |
| Bản địa   | 320 - 480    | 45 - 55          | 60               | 60             |
| 60Hz      | 320 - 480    | 58 - 62          | 60               | 60             |

Bảng 9.3 Quy cách lưới điện (3W+PE/LL)

Trong quá trình hoạt động, các lỗi như điện áp AC quá cao, điện áp AC quá thấp, tần số AC quá cao và tần số AC quá thấp xảy ra, hệ thống máy sẽ chuyển sang thời gian chờ khởi động trực tiếp sau 60 giây khi lưới điện trở lại bình thường.

#### 10. Phụ lục 10.1 Bảo đảm chất lượng

Việc bảo đảm chất lượng sản phẩm của công ty chúng tôi chỉ có thể được thực hiện với điều kiện hóa đơn và ngày khách hàng mua sản phẩm phải được thể hiện và giao dịch sản phẩm rõ ràng trong thời gian bảo đảm chất lượng.

## Điều kiện

• Công ty chúng tôi sẽ bảo trì hay thay thế sản phẩm có lỗi bằng sản

phẩm mới miễn phí khi lỗi phát sinh trong thời gian bảo đảm chất lượng.

- Sản phẩm không đạt chuẩn sau khi thay thế phải được trả lại cho công ty chúng tôi.
- Khách hàng phải dành ra thời gian hợp lý để công ty chúng tôi có thể sửa chữa thiết bị có lỗi.

# Công ty chúng tôi có quyền từ chối bảo đảm chất lượng khi xuất hiện các điều kiện sau:

- Hư hỏng do vận chuyển
- Lắp đặt sai
- Lắp đặt lại sai
- Sử dụng sai
- Vận hành máy trong môi trường không bảo đảm như mô tả trong sách hướng dẫn này.
- Lắp đặt và sử dụng máy vượt quá phạm vi của các điều khoản trong tiêu chuẩn quốc tế có liên quan.
- Hư hỏng do môi trường tự nhiên bất thường. Hãy tham khảo dữ liệu mới nhất nếu kích thước và thông số sản phẩm bị thay đổi mà không thông báo trước.